## การวิเคราะห์ผลเบื้องต้นโดยใช้ OPUS software

เอกสารฉบับนี้จัดทำขึ้นเพื่อให้ผู้ใช้บริการแสงหรือเครื่องมือวิเคราะห์ FTIR spectroscopy and imaging สามารถใช้ในการวิเคราะห์ผลเบื้องต้นเองได้ โดยเนื้อหาจะประกอบด้วยการใช้โปรแกรมในการจัดการกับ ข้อมูลสเปคตัมและใช้ในการวิเคราะห์สเปคตรัมที่ได้จาก FTIR spectroscopy

 เปิดโปรแกรม OPUS โดย double click ที่ OPUS icon จากนั้นจะปรากฏหน้าต่างให้ใส่ password คือ OPUS เมื่อใส่ password แล้วกด Login

| Double click icon      | OPUS                                                         | 7                               |  |
|------------------------|--------------------------------------------------------------|---------------------------------|--|
| OPUS Login<br>Assigned | User ID: Defau<br>Defaul<br>Password: I<br>workspaces: C:\DF | It  US_7.2.139.1294\default.ows |  |

2. โดยเมื่อเปิดไฟล์ spectrum เดี่ยวๆ จะปรากฏหน้าต่างแสดงดังภาพแรก และ 3D image file จะ ปรากฏหน้าต่างแสดงดังภาพที่สอง

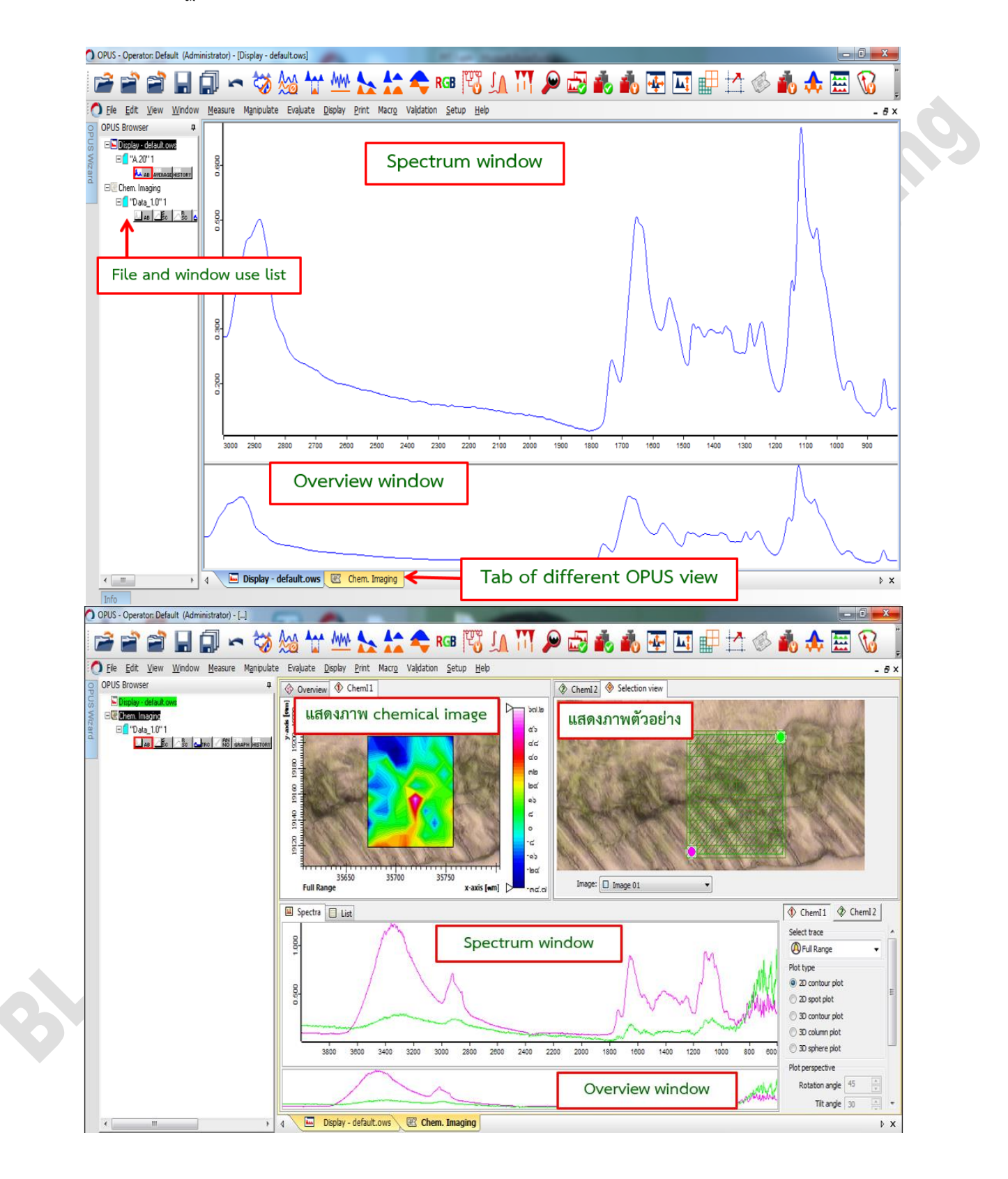

 ที่หน้าต่าง window use list จะเป็นหน้าต่างที่ที่แสดง spectrum ที่เลือกเปิด โดยในไฟล์ spectrum จะประกอบด้วยองค์ประกอบหลักคือ file name และ data block

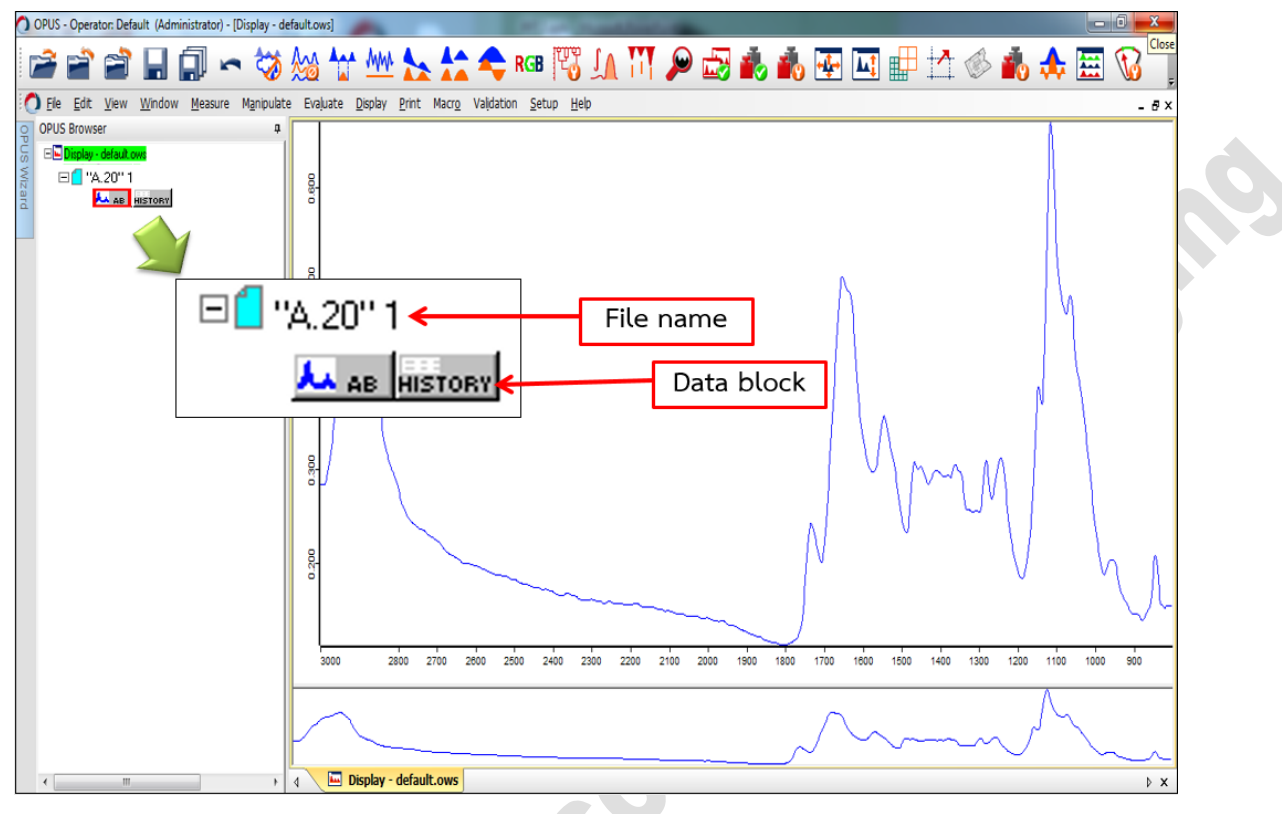

 เมื่อคลิกขวาที่หน้า spectrum window หรือที่เส้น spectrum จะปรากฏ function ที่ใช้จัดการ spectrum แสดงดังภาพ

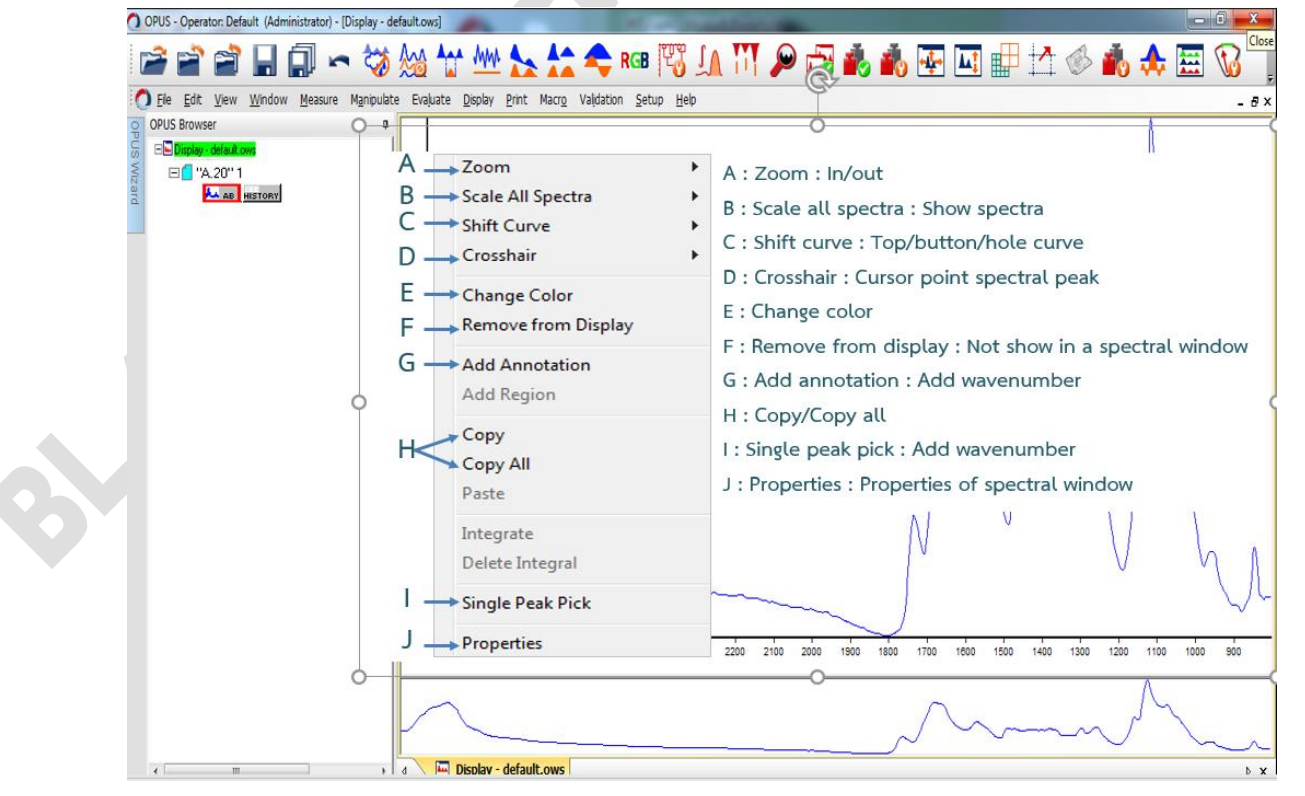

5. เมื่อ click ขวาที่ file name จะปรากฎ function ที่ใช้จัดการ spectrum แสดงดังภาพ

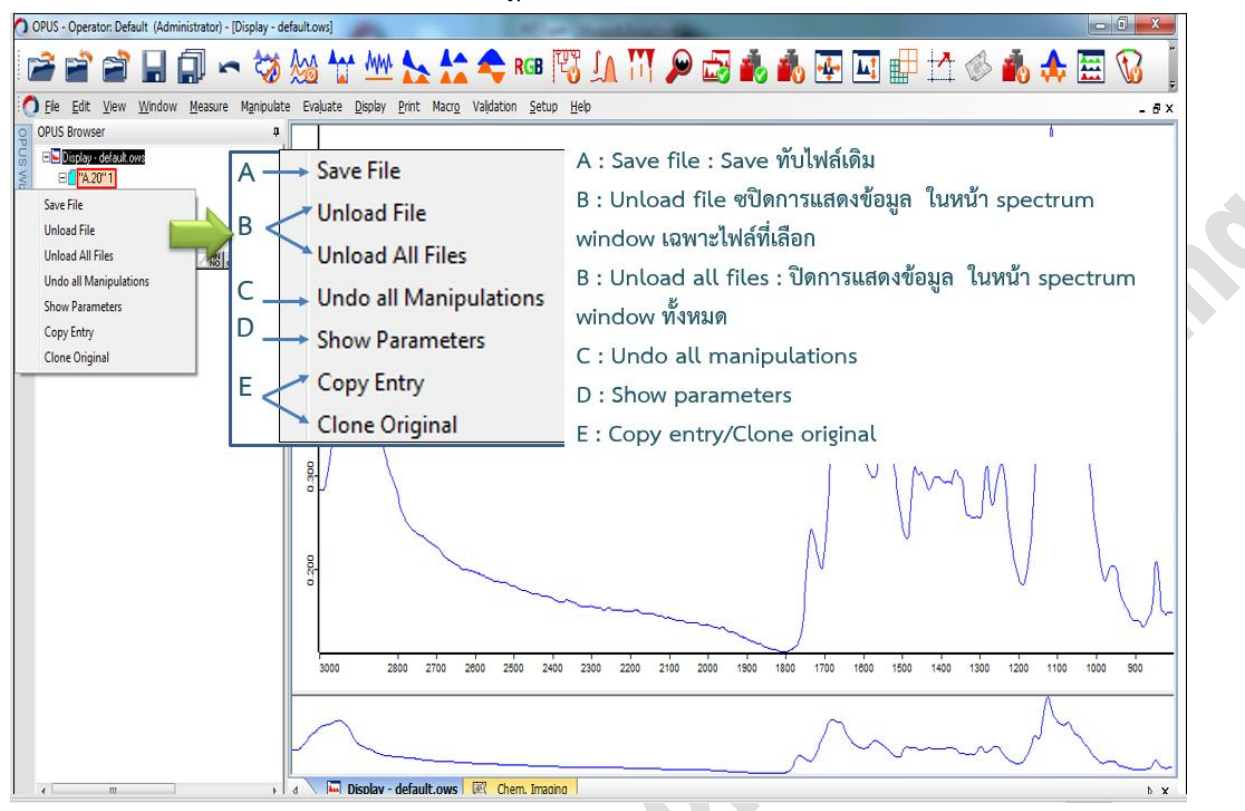

6. Show parameter เป็น function ที่ใช้ในการติดตามข้อมูลต่างๆ ของตัวอย่างเช่น data acquisition เป็นต้น

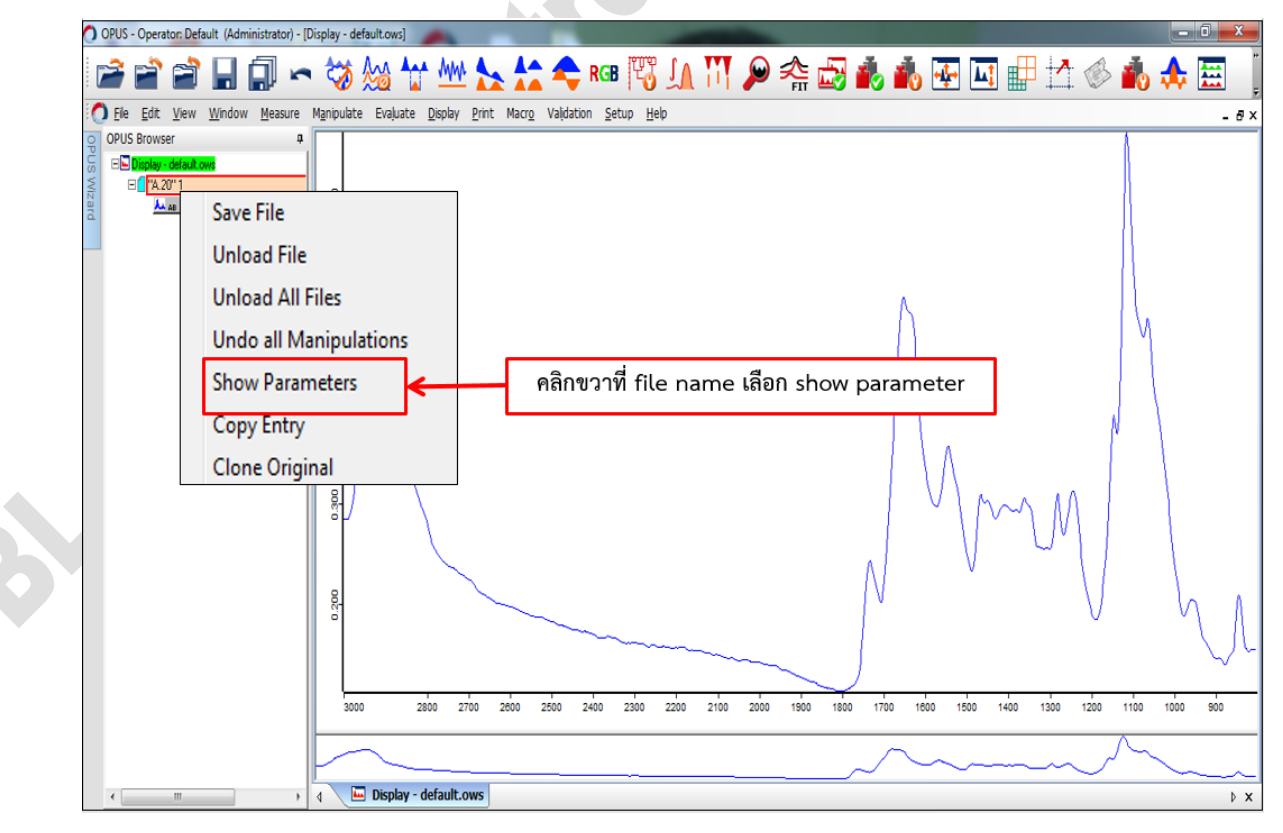

| O OPUS - I | Operator: Default (Administrator) - [I                                                                                                    | Report-Display - default.ows:2]                                                                                                    | N CONTRACTOR OF THE OWNER                                                                                                    | the second second second second second second second second second second second second second second second s                                                                                                    | - 0 <b>X</b> |
|------------|----------------------------------------------------------------------------------------------------|----------------------------------------------------------------------------------------------------|----------------------------------------------------------------------------------------------------|----------------------------------------------------------------------------------------------------|--------------|
|            | 2 2 8 6 ~                                                                                                    | • 🐄 🐜 🎌 🙅 P                                                                                                    | 🛯 📆 🚺 🚻 🔎 🚓 i                                                                                                    | 🛃 🔥 👬 🐺 🛄 🖶 🖄 🚸 🖍                                                                                                    | 🚓 🔠 🚦        |
| O Ele      | <u>E</u> dit <u>V</u> iew <u>W</u> indow <u>M</u> easure                                                                                                    | Manipulate Evaluate Display Print Macro Validation                                                                                                    | <u>S</u> etup <u>H</u> elp                                                                                                    |                                                                                                    | - 8×         |
|            | สงพระเรา ≄<br>สุมาร์<br>สุมาร์<br>สามาร์<br>สามาร์<br>สุมาร์<br>สามาร์<br>สามาร์<br>สามาร์<br>สามาร์<br>สามาร์<br>สามาร์ | <ul> <li>"H-UR Training\A20"1         <ul> <li>Data Parameters AB</li> <li>AB</li> <li>Sample Parameters</li> <li>Optic Parameters</li> <li>Optic Parameters</li> <li>FT - Parameters</li> <li>Acquisition Parameters</li> <li>DataFile History</li> </ul> </li> <li>availaging in 9 ที่ใช้ขณะวัดตัวอย่าง         <ul> <li>asurement, objective, sample</li> <li>ackground scans, resolution</li> </ul> </li> </ul> | Acquisition Parameters<br>Additional Data Treatment<br>Acquisition Mode<br>Correlation Test Mode<br>Delay Before Measurement<br>Stabilization Delay<br>Wanted High Frequency Limit<br>Wanted Low Frequency Limit<br>Sample Meas: Duration in Min.<br>Background Meas. Duration in Min.<br>Background Scans<br>Background Scans<br>Background Scans<br>Background Scans<br>Background Scans<br>Background Scans<br>Background Scans<br>Background Scans<br>Background Scans<br>Background Scans<br>Background Scans<br>Background Scans<br>Background Scans<br>Sample Scans or Time<br>BG Scans or Time<br>BG Scans or Time<br>Command line for Additional Data Treatment<br>To do list<br>Signal Gain, Sample 2nd Channel<br>Signal Gain, Background 2nd Channel | Values         Values           2         Double Sided, Forward-Backward         0           0         0         1500.00000           1000000         1.00000         1.00000           1.000000         64         64           Abcorbance         4.00000         31           32.000000         32.000000         Scans           Scans         Scans         Scans           37         x1         Automatic           Automatic         Automatic         Automatic |              |
|            |                                                                                                    | 4 Display - default.ows:1 C Report-Displ                                                                                                    | lay - default.ows:2                                                                                                    | _                                                                                                    | ⊳ x          |
| 7.         | การเปิดหรือก                                                                                                    | าารโหลด file spectrum                                                                                                    |                                                                                                    |                                                                                                    |              |

- 7. การเปิดหรือการโหลด file spectrum
  - a. เลือก File จากนั้น เลือก Load File
  - b. File of type เลือก spectrum
  - c. เลือก OPUS file ที่ต้องการโหลด
  - d. Open

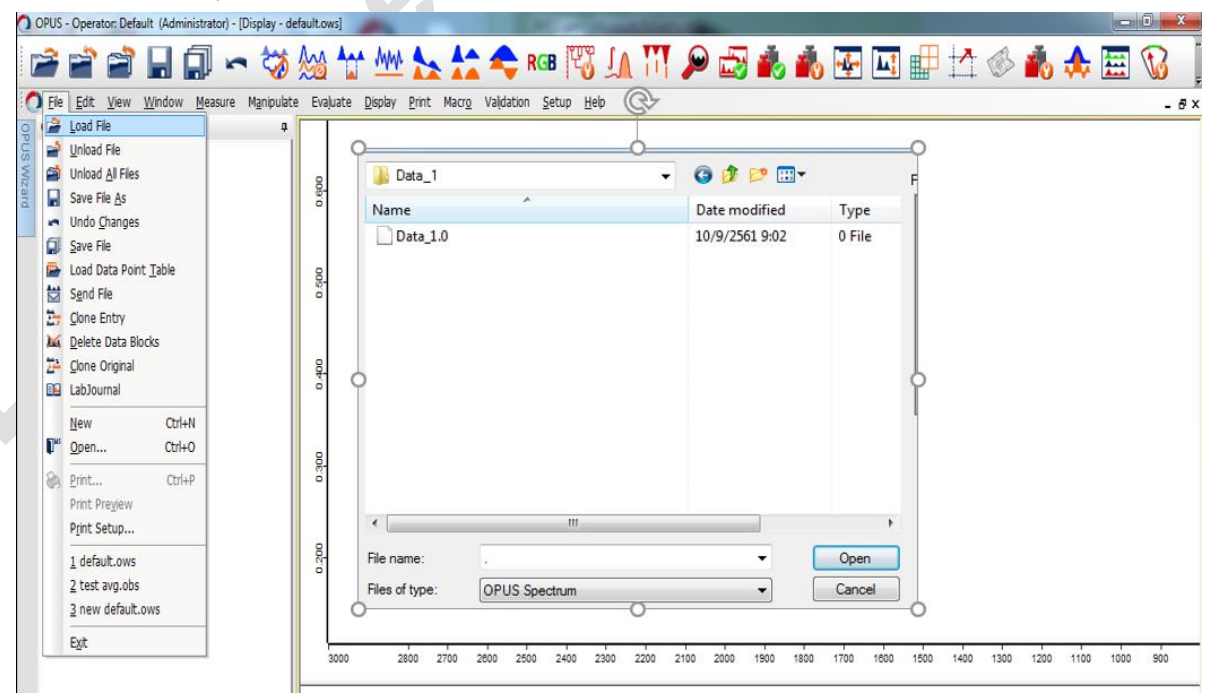

8. เมื่อโหลด file เข้ามาแล้วจะปรากฏข้อมูลของตัวอย่าง ดังภาพ

| OPUS - Operator: Default (Adm                              | ninistrator) - []                                                                                              |                                                                                                    |   |
|------------------------------------------------------------|----------------------------------------------------------------------------------------------------|----------------------------------------------------------------------------------------------------|---|
| 2 2 2                                                      | 🗊 🗢 🤝 🗺 🗤 🏡 🏡 🛟 🕬 🕅 🕼                                                                                          | L 111 🔎 📾 🚓 💑 💀 🛄 🔐 🖄 🚸 🚓 🧮 🔞 -                                                                                                    |   |
| Dele Edit View Window                                      | v <u>M</u> easure Manipulate Evaluate <u>D</u> isplay <u>Print</u> Macro Validation <u>S</u> etup <u>H</u> elp | - 0                                                                                                    | × |
| OPUS Browser 4                                             | Overview 🚯 Cheml1                                                                                              | Chem12 🚸 Selection view                                                                                                    |   |
| in Diplay default over<br>in Diplay 2011<br>in _B0 _B0 _B0 | Image 01 Mapping grd: 7 Point duster 1                                                                         | Image: I image 1 •                                                                                                    |   |
|                                                            | Spectra 🔲 List                                                                                                 | ♦ Cheml1 ♦ Cheml2                                                                                                    |   |
|                                                            |                                                                                                    | Select trace           OF all Range           Pot type           2200         2000           1500         1000           1200         1000           1200         1000           1200         1000 |   |
|                                                            | 111                                                                                                    |                                                                                                    |   |

- 9. การ extract spectrum จาก file ที่วัดแบบ point by point
  - a. เลือก spectrum ที่ต้องการ extract
  - b. เลือก List จะปรากฏลำดับ spectrum ที่เลือกไว้
  - c. คลิกขวา เลือก Extract data (Extract dialog)
  - ตั้งชื่อไฟล์ เลือกโฟลเดอร์ที่ต้องการจัดเก็บไฟล์
  - e. กด Extract

| Constant of Canadian        |                              |                                    |                                 |                                      |
|-----------------------------|------------------------------|------------------------------------|---------------------------------|--------------------------------------|
| 111 🔎 🔜 💰 🐴 🗄               | 🛃 🛄 🖶 📩 🚸 🔞                  | 🕨 🧱 😼 🚦                            |                                 |                                      |
|                             |                              | _ 8×                               |                                 |                                      |
| ChemI 2 Selection view      |                              |                                    |                                 |                                      |
| • •                         |                              |                                    |                                 |                                      |
| 10000                       | คลิกเลือกสเปคตรัมที่เราต้อง  | การ extract                        |                                 |                                      |
| Cast in the                 | A CONTRACTOR OF A CONTRACTOR | and the                            |                                 |                                      |
|                             | C. LANDANCE AND STREET       | Les .                              |                                 |                                      |
| Image: Image 01             | •                            |                                    | Extract spectra                 |                                      |
|                             |                              |                                    | Critip Tra                      | ining/Eutract Data 1                 |
| Spectra 🛛 List              |                              |                                    | 4 Filenama                      |                                      |
| Type Index Color Annotation |                              | Data value 1 Data value 2          | Extract o                       | ata 1                                |
|                             |                              | 32,0443 32,0443<br>R4,4741 R4,4741 | Template #blocknar<br>#filename | ne#<br>:#                            |
| ▼ T DATA 000002             | inpuiace P                   | 84 6306 84 6306                    | #index#                         |                                      |
| T DATA 000003               | nuate                        | 30.0115 30.0115                    |                                 |                                      |
| Ext                         |                              | Extract selection                  | Preview G:\JR Train             | ning\Extract Data_1\Extract data 1.0 |
| Sele                        | ect image 🔶                  | Extract average spectrum           | Load e                          | xtracted file(s)                     |
| Exp<br>Del                  | iort image                   | Extract dialog 3                   | Extract                         | Cancel                               |
| Sel                         | ect mapping grid             |                                    | <u>.</u>                        |                                      |

- 10. เมื่อต้องการ extract spectrum จาก file ที่วัดแบบ mapping สามารถทำได้สองแบบคือ เลือก extract เฉพาะบริเวณที่ต้องการ
  - a. เลือก spectrum ที่ต้องการ extract
  - b. เลือก List จะปรากฏลำดับ spectrum ที่เลือกไว้
  - c. คลิกขวา เลือก Extract data (Extract dialog)
  - d. ตั้งชื่อไฟล์ เลือกโฟลเดอร์ที่ต้องการจัดเก็บไฟล์
  - e. กด Extract

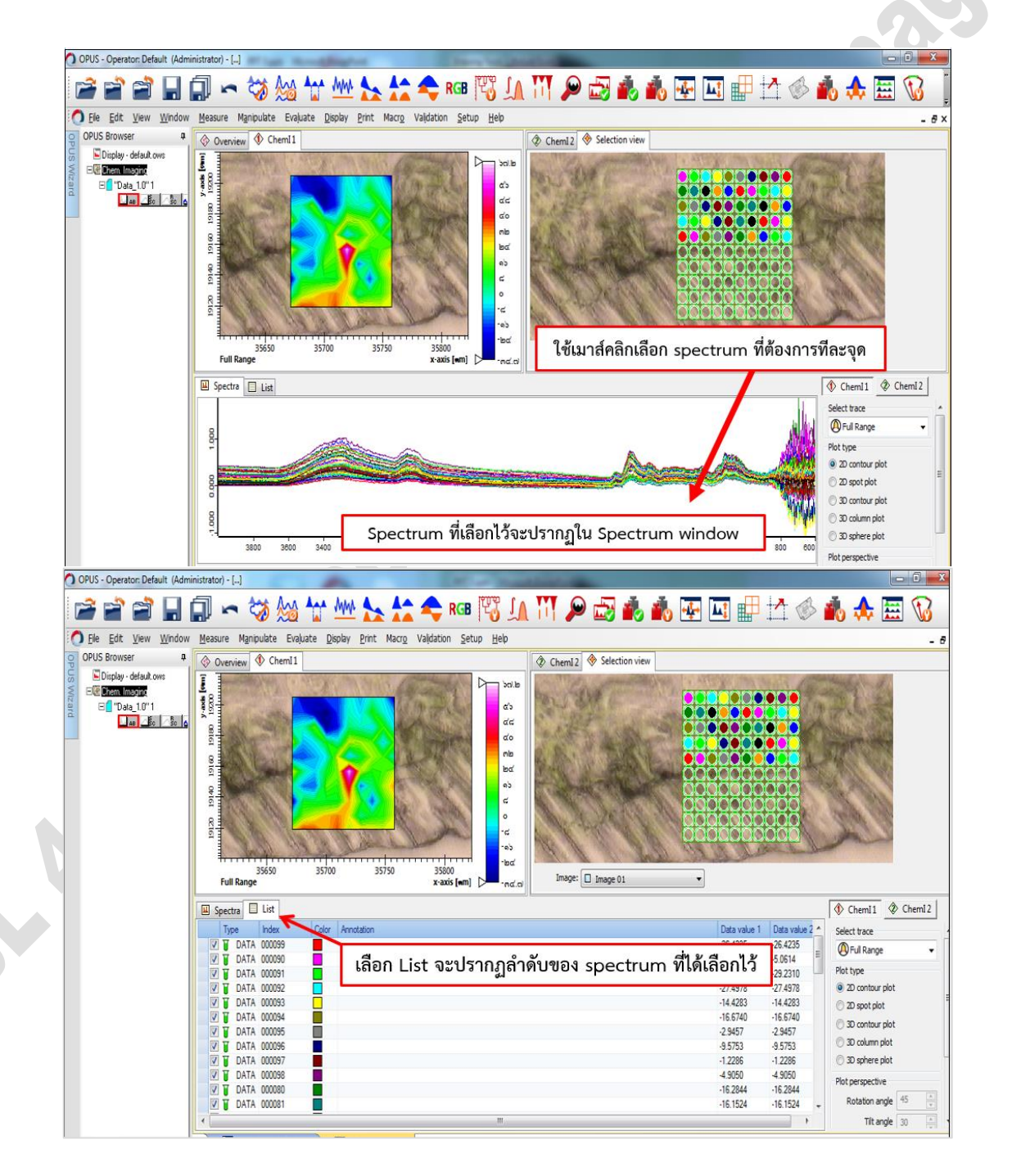

| OPUS - Operator: Default (Administrator) - []                                                                                                    |                   |
|----------------------------------------------------------------------------------------------------|-------------------|
| 🖙 🗃 🖬 🗐 🗢 🤝 🏡 🥁 🏡 🛧 🚓 🗢 🕫 🌃 🛄 🔊 🖉 💩 🖍 🖼 🖆 🍐 🔥                                                                                                    | : 🧮 😼 🍹           |
| 🕐 Ele Edit View Window Measure Manipulate Evaluate Display Print Marro Validation Setup Heip                                                                                                    | - @ ×             |
| OPUS Browser    Cheml1   Cheml1   Cheml                                                                                                    |                   |
| Diply-delakow<br>Diply-delakow<br>Delation<br>Delation<br>Delati | 9                 |
| Spectra 🗉 List                                                                                                    | 1 @ Chemi2        |
| Type Index Color Annotation Data value 1 Data value 2 - Spert for                                                                                                    |                   |
| 26 4235 -26 4235 -26 4235 -26 4235                                                                                                    | 00e •             |
| ☑ ¥ DATA 00000         Remove spectrum from list         3.0614         5.0614         9.044                                                                                                    | ige t             |
| Image: State 1 and State 1 and State                                                                                                    | n                 |
| Search for spectrum in library                                                                                                    |                   |
| V UKIA 000054     Show related factor spectra     105/40     105/40     0457     0457     0457     0457                                                                                                    | our plot 📃        |
| Select factor spectra 95753 930 00                                                                                                    | mn plot           |
| 7 T DATA 000097 Extract spectrum 12286 30 sp                                                                                                    | re plot           |
| V DATA 000098 Extract average spectrum 49050 49050                                                                                                    | china             |
| ☑ ☑ DATA 000000         Extract dialog                                                                                                    |                   |
| DATA 000081 Replace FPA outlying spectra -16.1524 Rotati                                                                                                    | n angle 🔫         |
| 29.3413 -29.3413 -29.2413 -29.3413 -29.3413 -29.                                                                                                    | itangle 30        |
| U DATA 000083 Data blocks 34.7249 34.7249                                                                                                    |                   |
| 16,7085 - 16,7085 - 16,7085 - Pot mode                                                                                                    |                   |
|                                                                                                    | uous and ines 🔻 🔻 |

- 11. เมื่อต้องการ extract spectrum ทั้งหมด ให้ crop เลือกบริเวณที่ต้องการ extract file
  - a. คลิกขวาบริเวณที่เลือก
  - b. เลือก Extract data และเลือก Extract dialog
  - c. จะปรากฏหน้าต่างให้กำหนดค่าต่างๆ ประกอบด้วย 1. Select files/ 2. Extraction ranges/ 3. Extraction mode
  - d. กด extract
  - e. \*\* หากต้องการให้แสดงผลสเปคตรัมที่หน้าจอทันที เลือก Load extracted file (s)

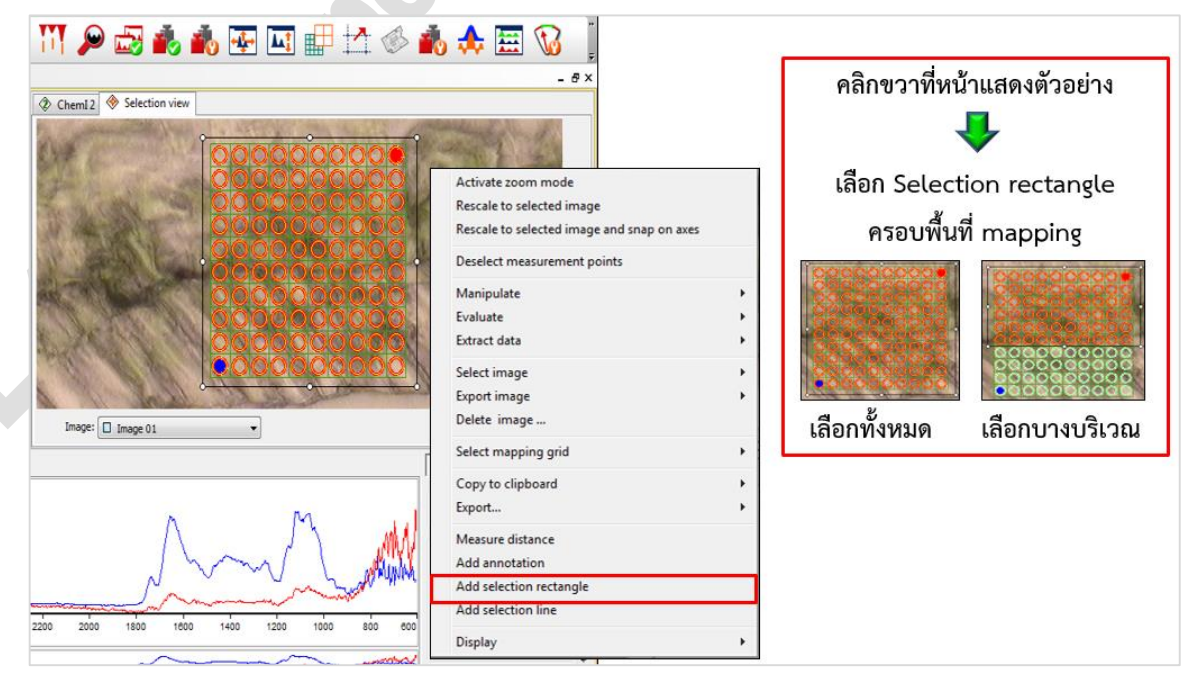

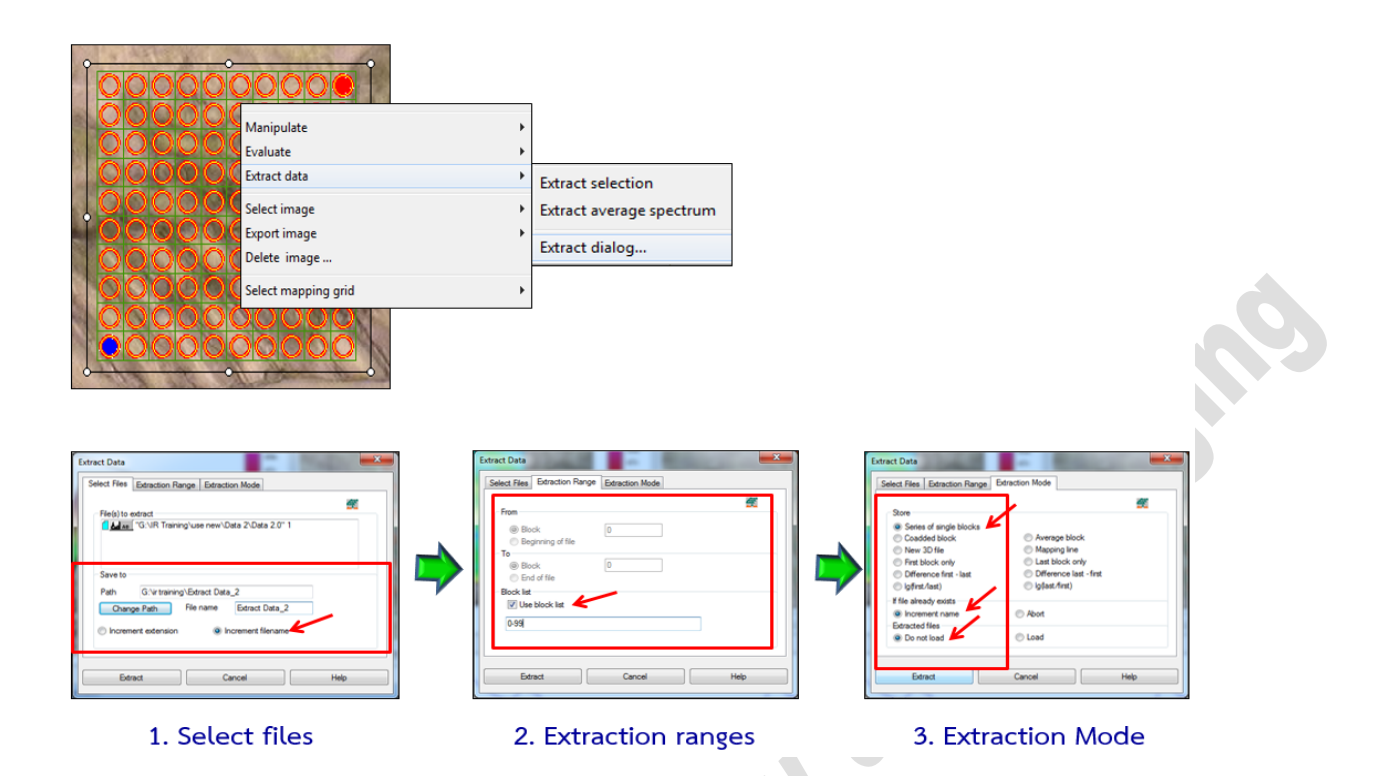

- 12. การทำ data preprocessing => water compensation จะเป็นการลบ noise ที่เกิดจาก สิ่งแวดล้อมภายนอกตัวอย่างออกไป
  - a. เลือกโหลด file ที่ต้องการ
  - b. คลิกเลือก data block spectrum ที่ต้องการทำ compensation
  - c. เลือก Manipulate
  - d. จะปรากฏหน้าต่าง Atmospheric Compensation ให้เลือกทั้งหมด จากนั้นกด Calculate หากต้องการ save file ที่ทำ preprocess แล้ว ให้ click ขวาที่ data block แล้ว save file

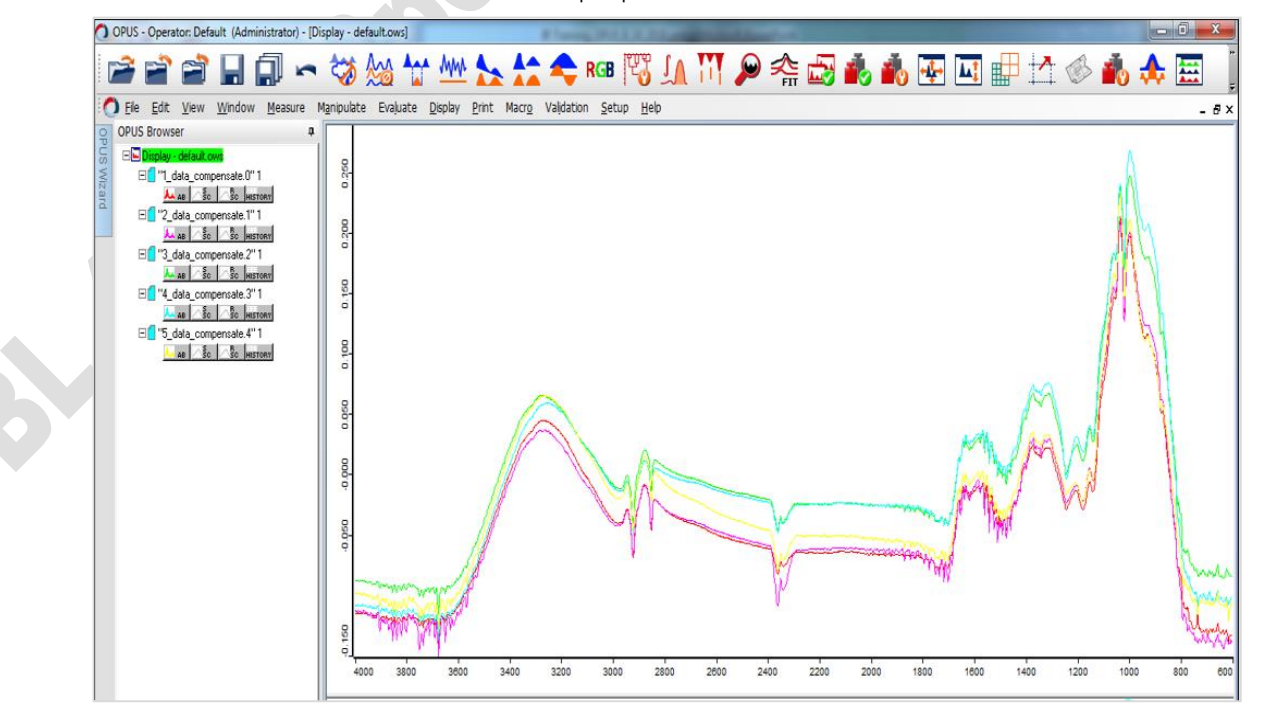

BL 4.1 IR Spectroscopy and Imaging Synchrotron Light Research Institute (Public Organization)

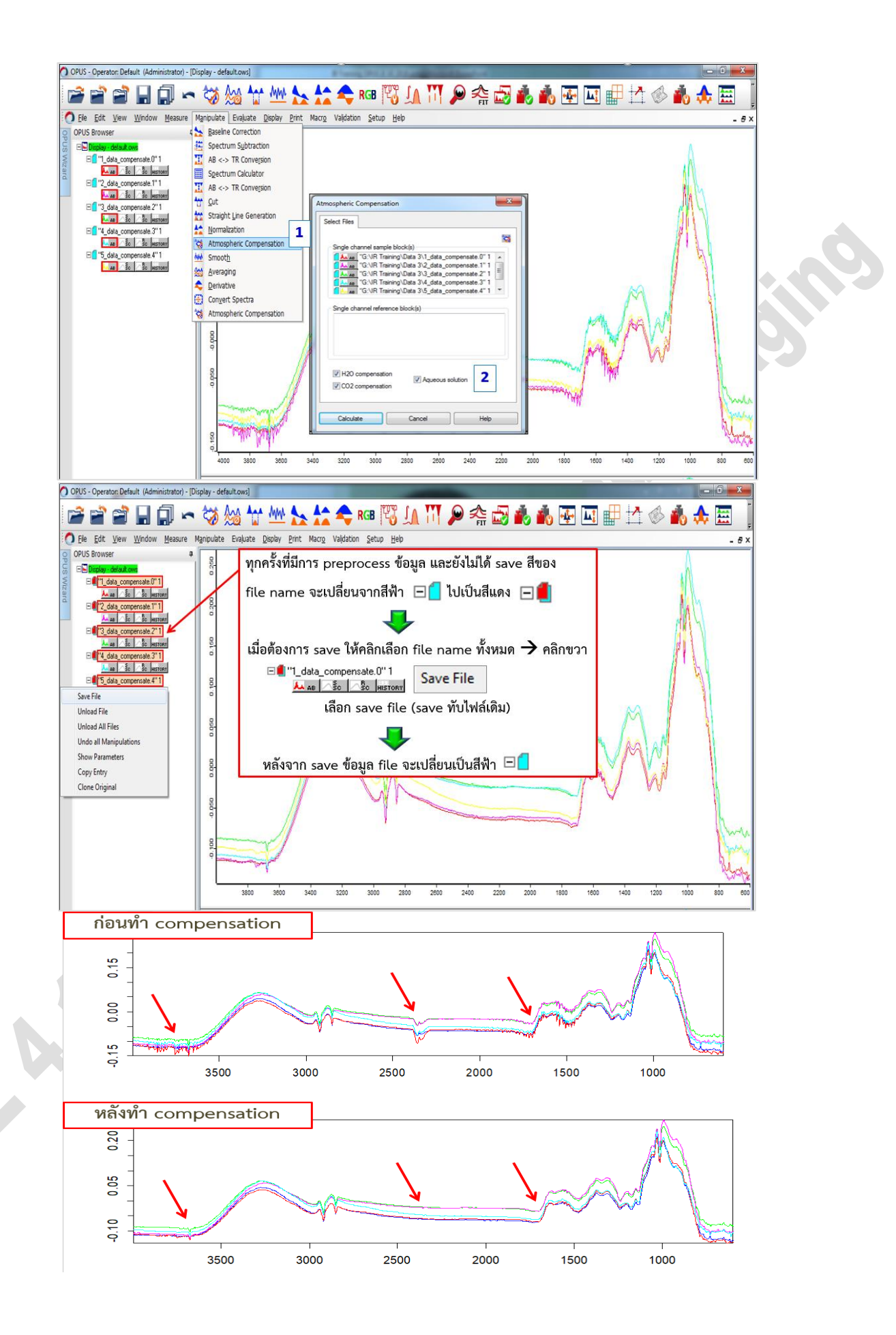

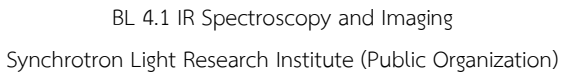

- 13. การทำ data preprocessing => การตัดช่วงความยาวคลื่นที่ไม่ต้องการออก เช่นเลือกช่วงที่ต้องการ ที่ 1800-900 cm<sup>-1</sup> ไว้
  - a. เลือกที่ data block ที่ต้องการ
  - b. เลือก manipulate จะปรากฏหน้าต่าง cut
  - c. เลือก Frequency range หรือ กำหนดค่า Wavenumber ที่ต้องการโดย 1. พิมพ์ตัวเลขใน ช่อง x-start and end point <u>หรือ</u> 2. เลือก Interactive เพื่อขยับเลือกช่วง Wavenumber ที่ต้องการ
  - d. กด OK

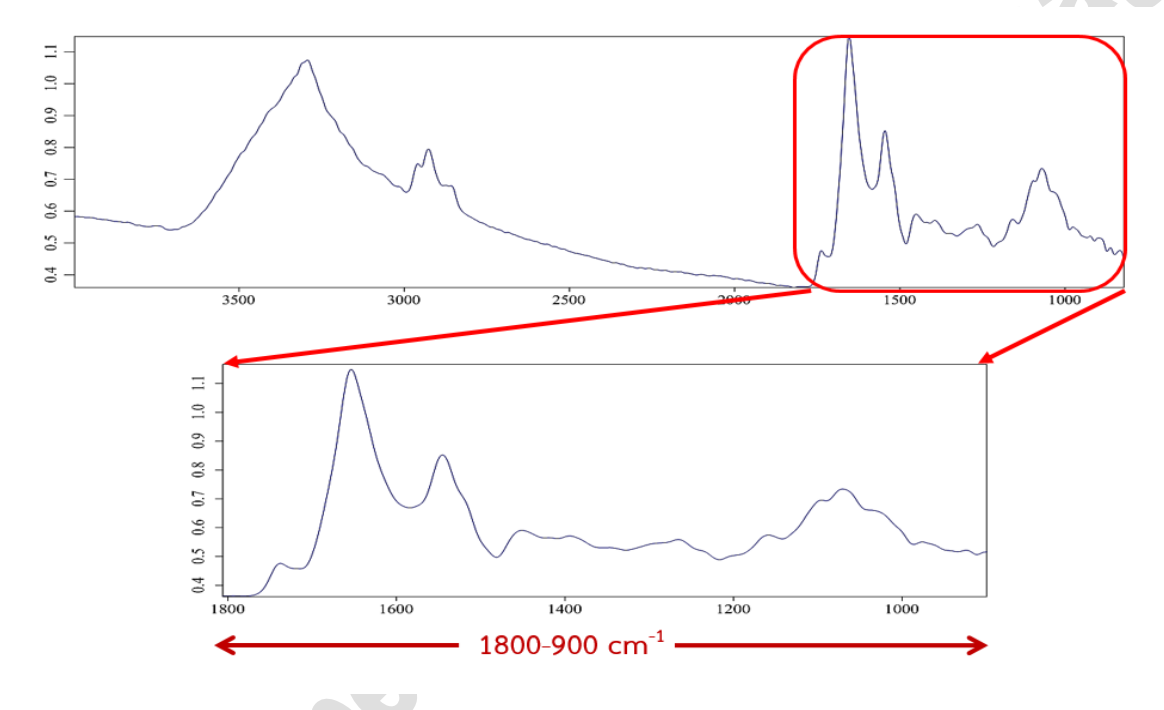

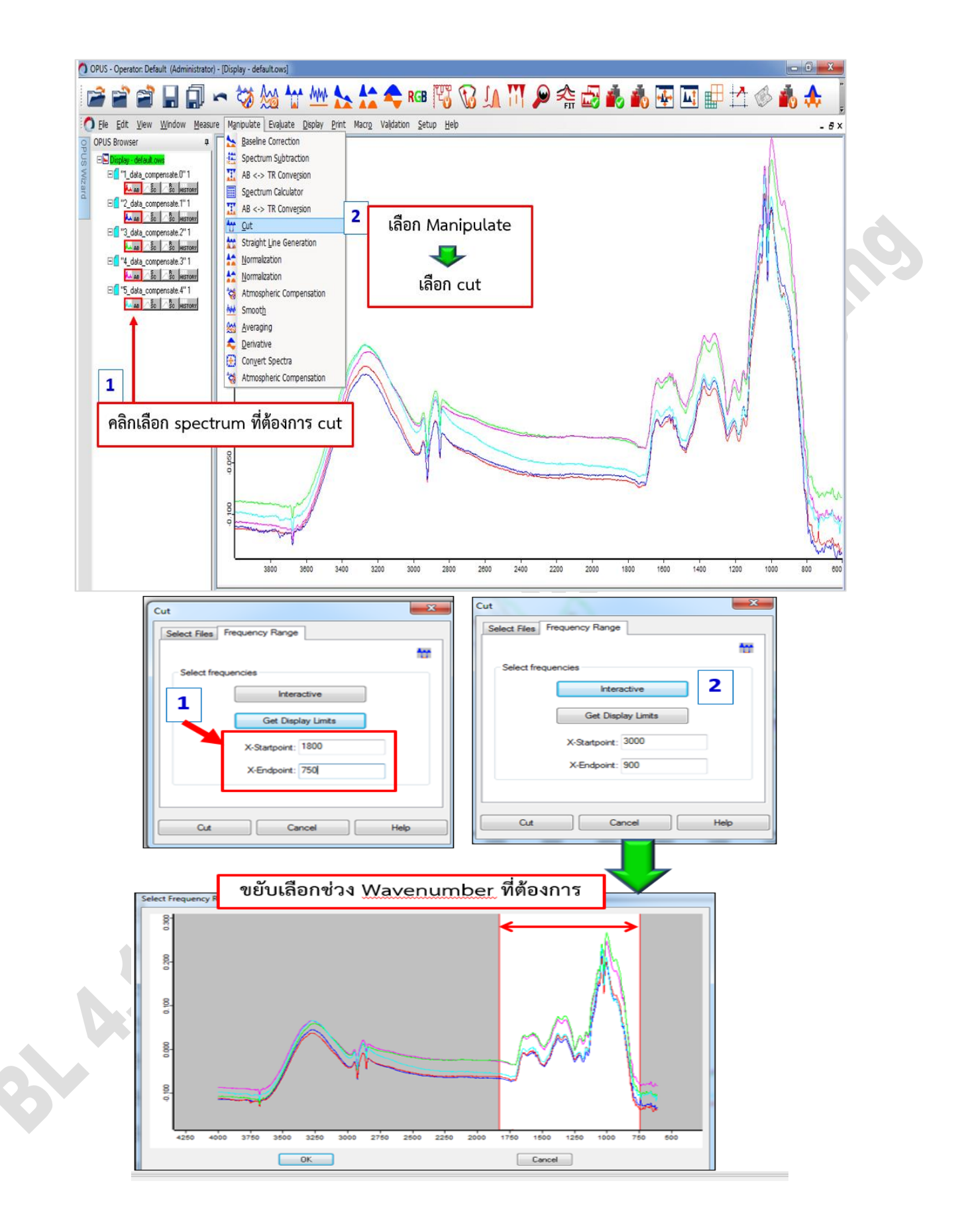

- 14. การทำ data preprocessing => การ smooth spectrum โดยจะทำเมื่อ spectrum มี noise หรือ สัญญาณรบกวนมากจนทำให้พีคที่ได้จากตัวอย่างมี noise เหล่านี้ไปรบกวนการแปลผล
  - a. เลือกที่ data block ที่ต้องการ
  - b. เลือก manipulate จะปรากฏหน้าต่าง smooth
  - c. กำหนดค่า number of smoothing point
  - d. กด smooth

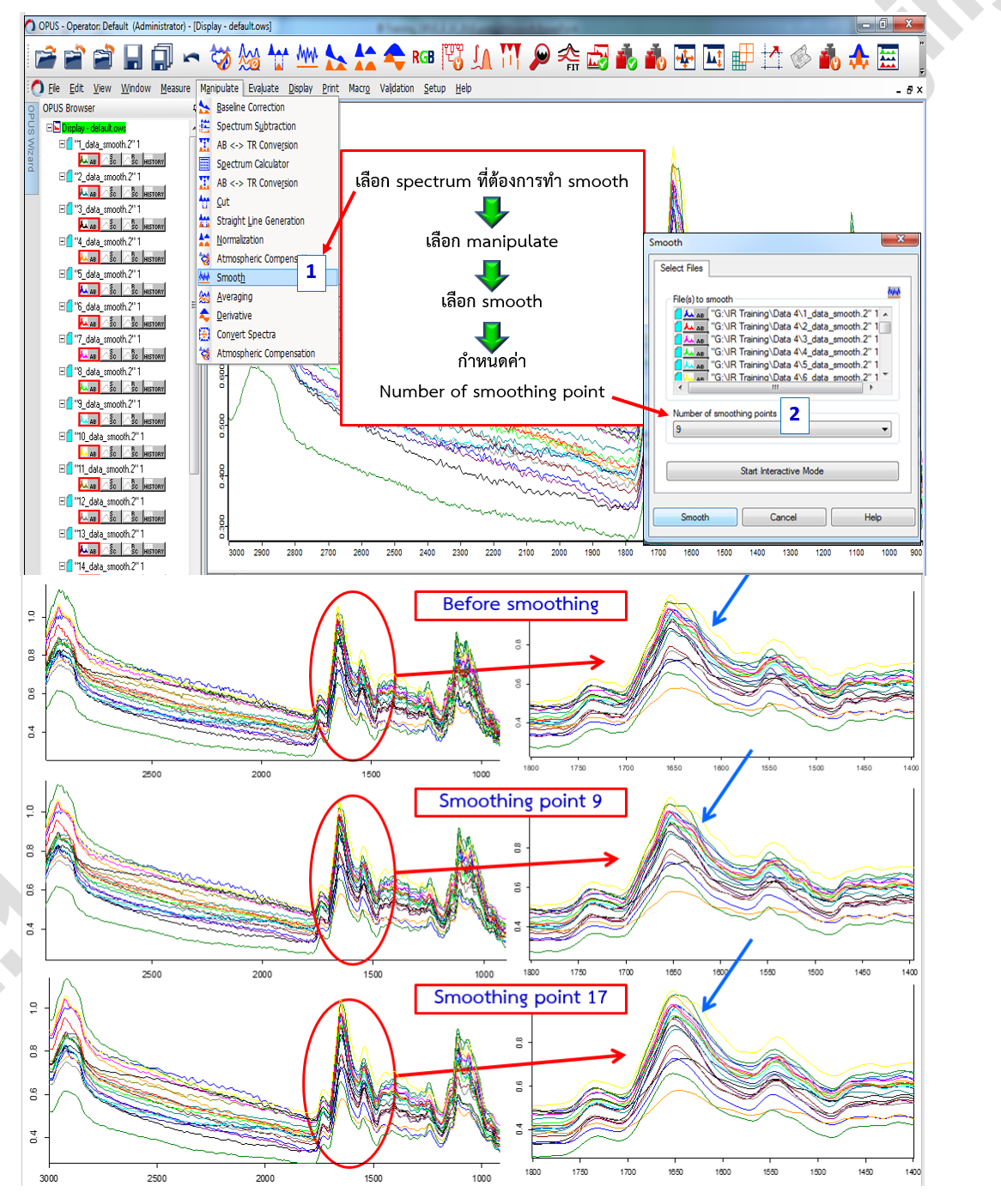

## 15. การทำ data preprocessing => การทำ baseline โดยจะทำเพื่อปรับฐานพีคให้เริ่มต้นที่ศูนย์

- a. เลือกที่ data block ที่ต้องการ
- b. เลือก manipulate จะปรากฏหน้าต่าง baseline
- c. กำหนดค่า method ที่ต้องการทำ baseline
- d. กด collect

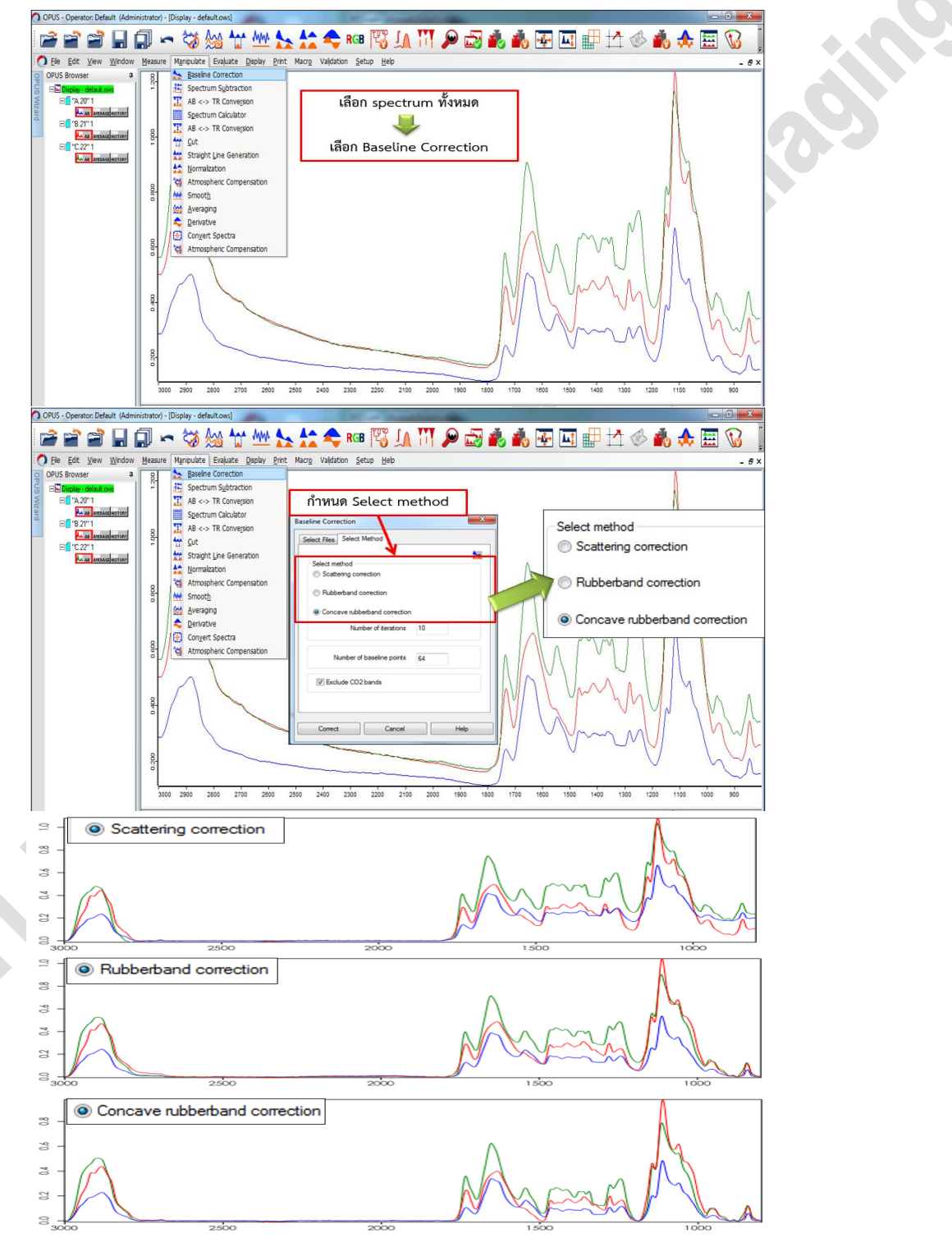

16. การทำ data preprocessing => การทำ normalization

- a. เลือกที่ data block ที่ต้องการ
- b. เลือก manipulate จะปรากฏหน้าต่าง normalization
- c. กำหนด frequency range ที่ต้องการทำ normalization
- d. กำหนดค่า method ที่ต้องการทำ normalization
- e. กด normalize

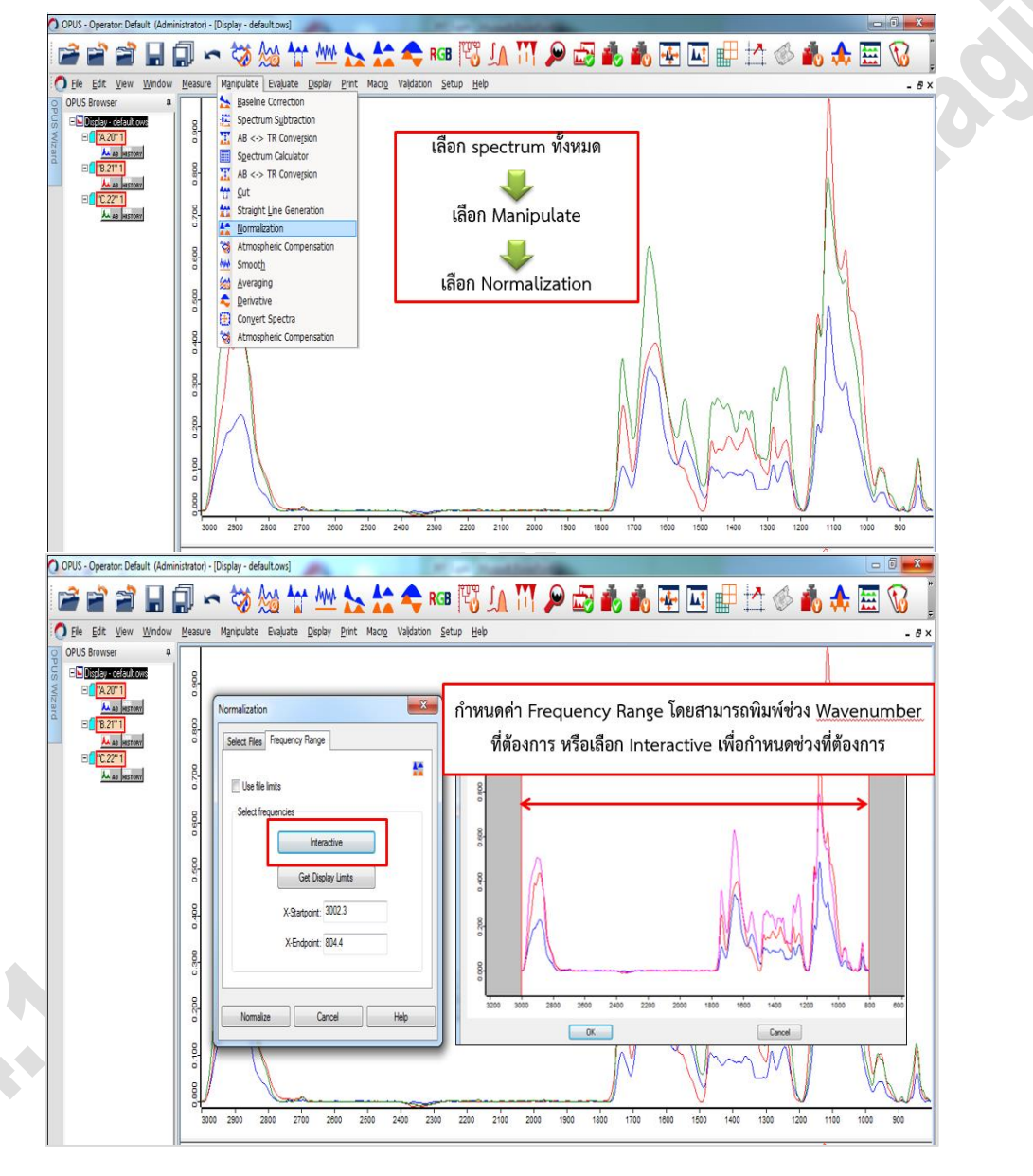

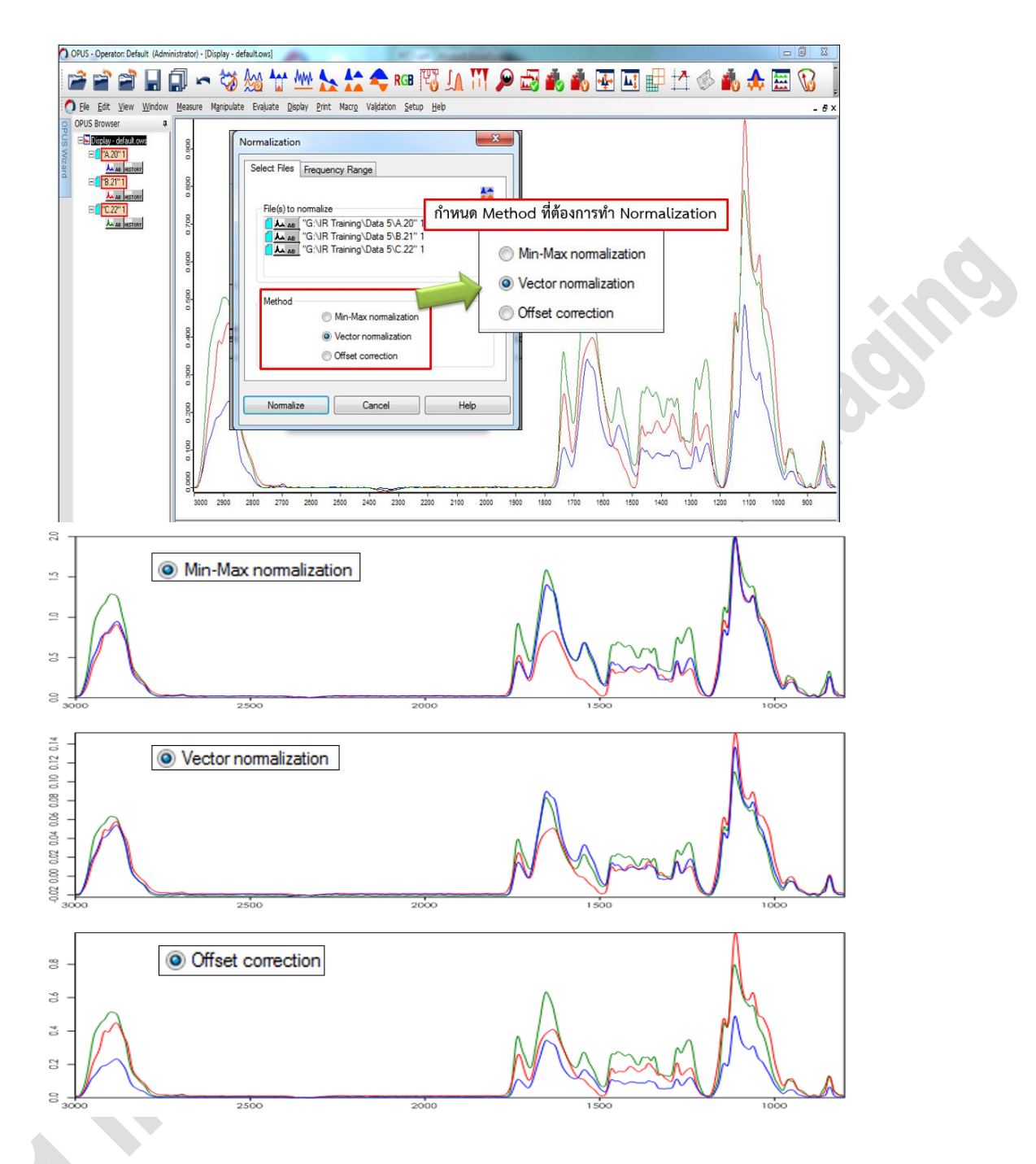

- 17. การทำ data preprocessing => การทำ derivative จะเป็นการแสดงพีคที่ overlapping กันให้มี ความชัดเจนมากขึ้น
  - a. เลือกที่ data block ที่ต้องการ
  - b. เลือก manipulate จะปรากฏหน้าต่าง derivative
  - จะปรากฏหน้าต่างให้กำหนดค่า number of derivative และ number of smoothing points ให้กำหนดค่าที่ต้องการทำ derivative
  - d. คลิกที่ process

- e. จะปรากฏ data block ที่ผ่านการทำ derivative และ Spectrum ที่ถูก Derivative จะ ปรากฏที่หน้า window spectrum เมื่อต้องการแสดง spectrum derivative ให้เลือก Data block ที่เป็น Original spectrum แล้วเลือก remove from display
- f. คลิกขวาบริเวณ spectrum window แล้วเลือก scale all spectrum แล้วเลือก show everything

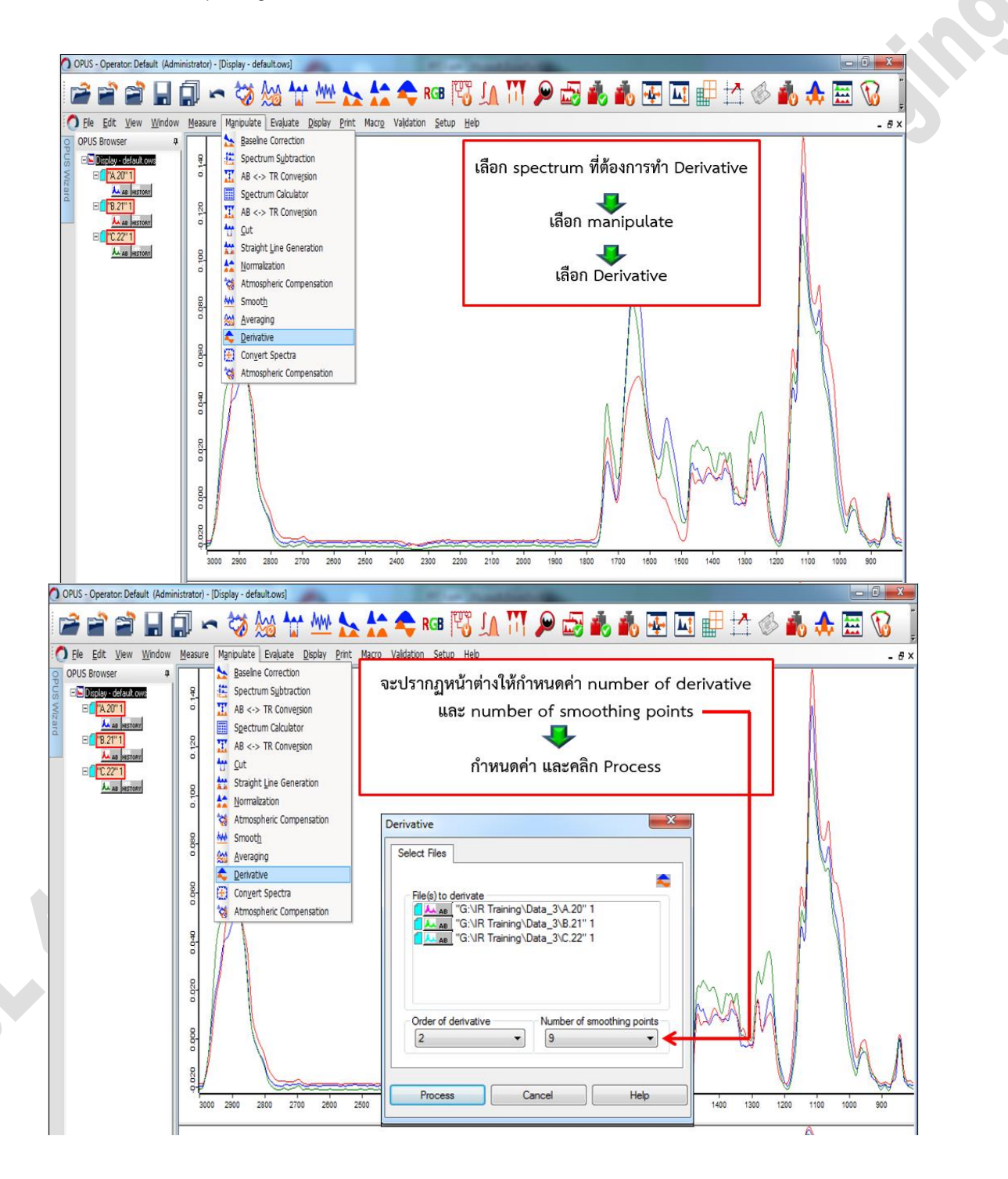

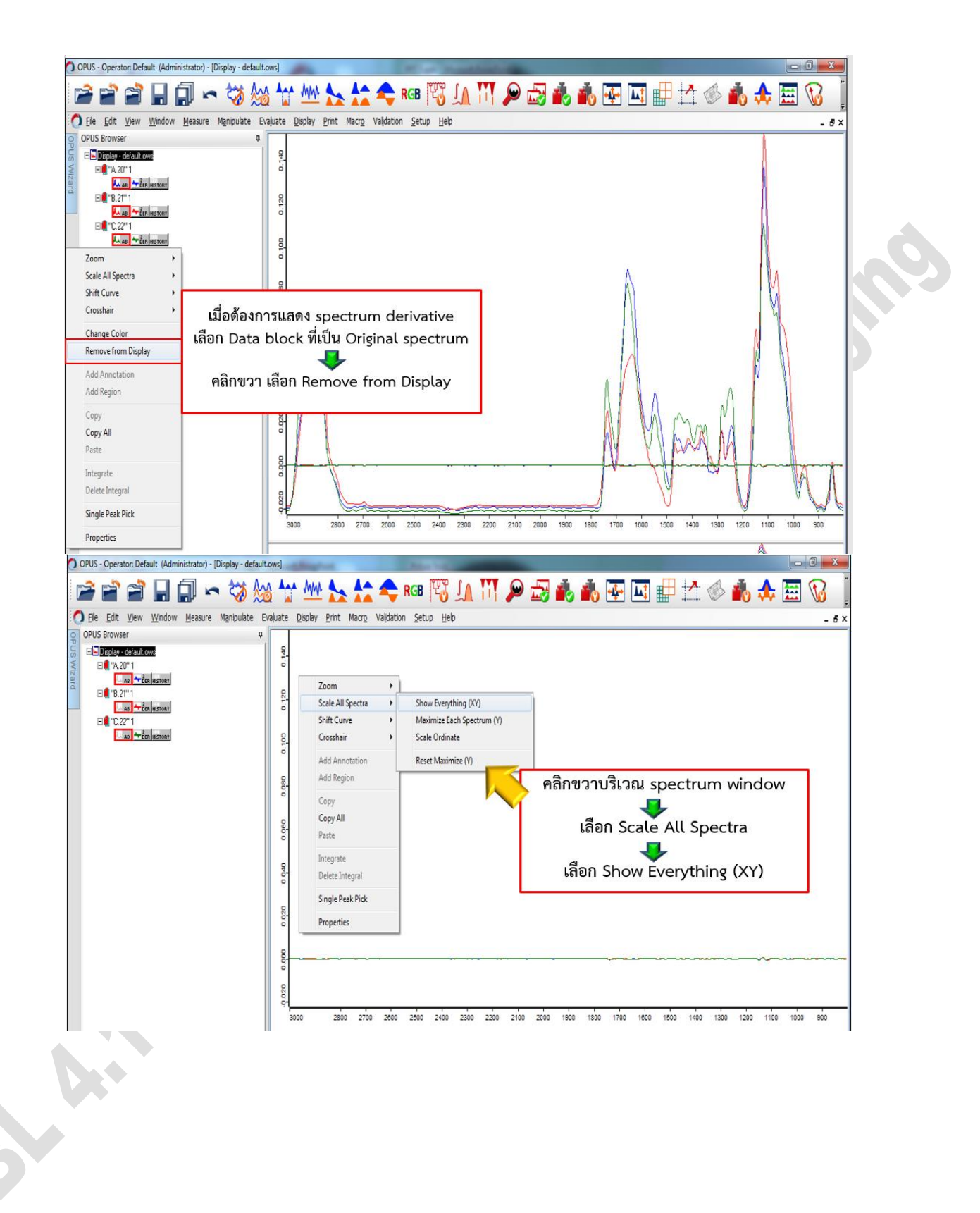

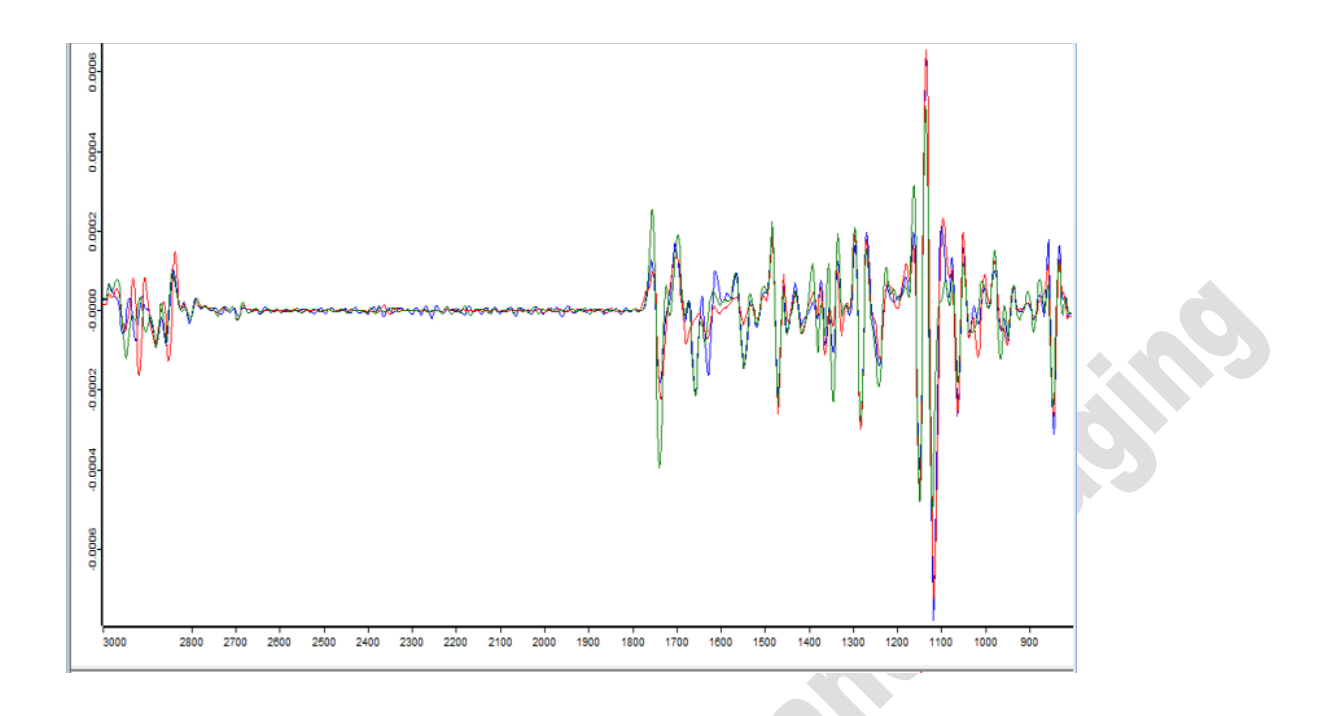

- 18. การ average spectrum
  - a. เลือกที่ data block ที่ต้องการ
  - b. เลือก manipulate จะปรากฏหน้าต่าง averaging
  - c. กำหนดค่า 1. File to average (เลือก Select by symbol) 2. เลือก Weighting with no of scans /compute Av. Report
  - d. กด average

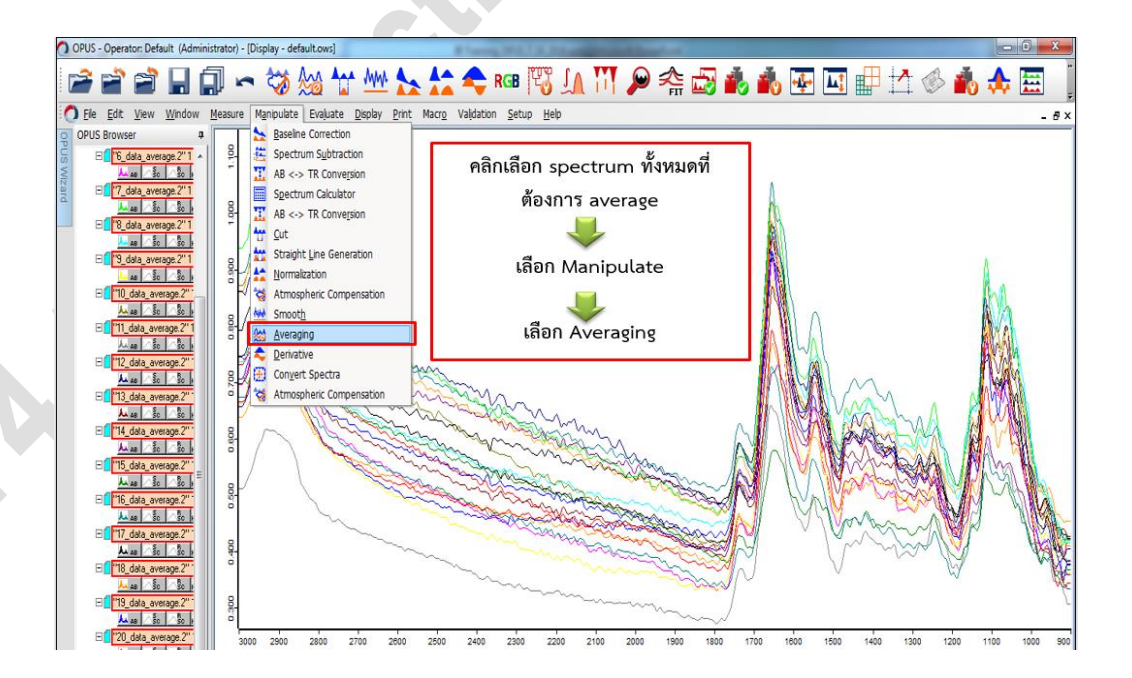

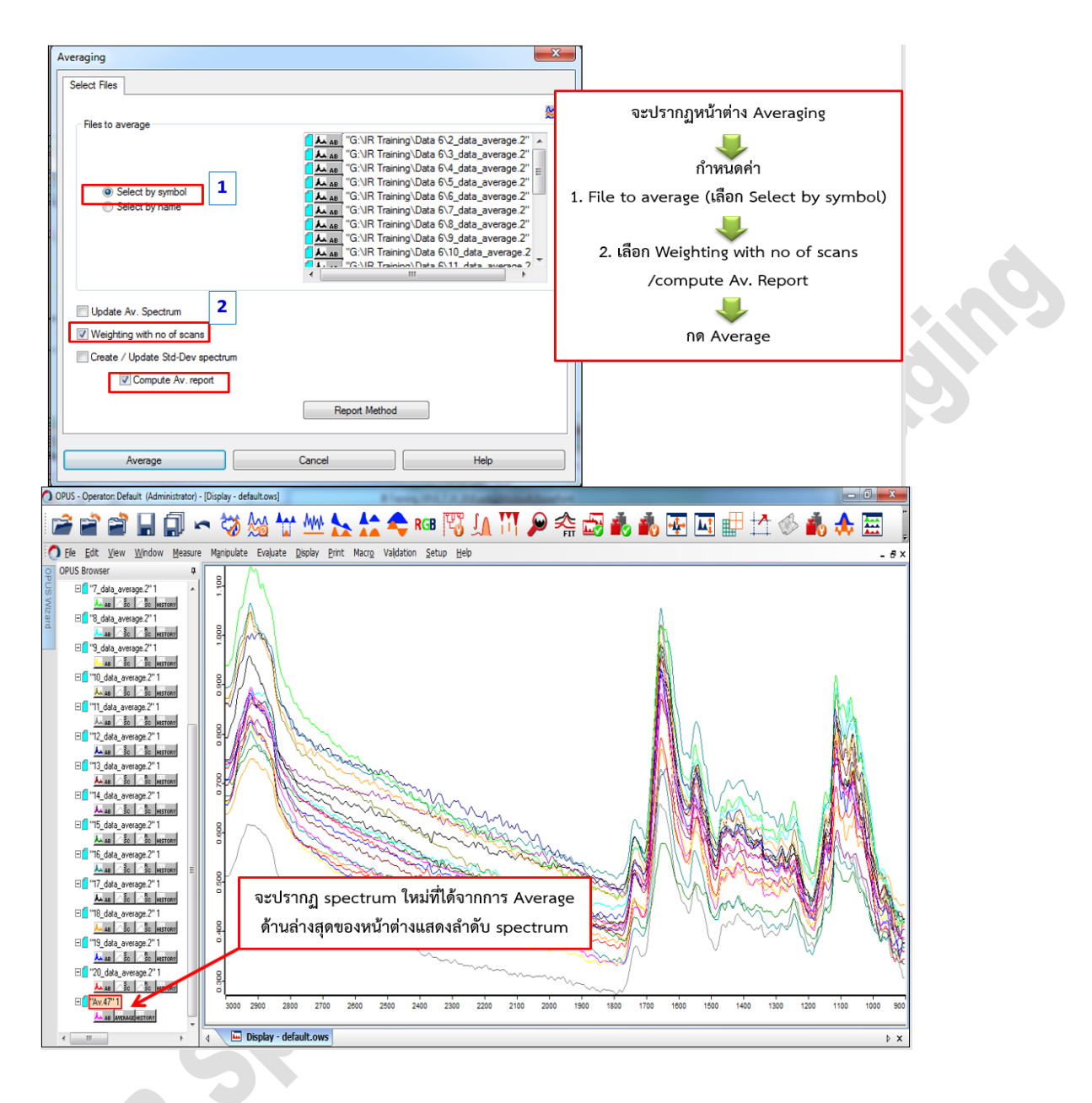

## 19. การทำ cluster analysis

- a. เลือก evaluate
- b. เลือก cluster analysis
- จะปรากฏหน้าต่าง cluster analysis เลือก Reference Spectra เพื่อโหลด spectrum ที่ ต้องการทำ Clusterกด average เข้ามา
- d. เลือกที่แท็ป parameter และทำการกำหนดค่า parameter ที่ต้องการใช้ในการทำ cluster ทั้ง preprocessing และ region เมื่อกำหนด parameter แล้วให้กดที่ cluster analysis
- e. เลือกที่แท็ป Report จะแสดง ผลการทำ Cluster analysis โดยหากต้องการคัดลอกข้อมูล การทำ cluster analysis ให้เลือกที่ window แล้ว copy ข้อมูล

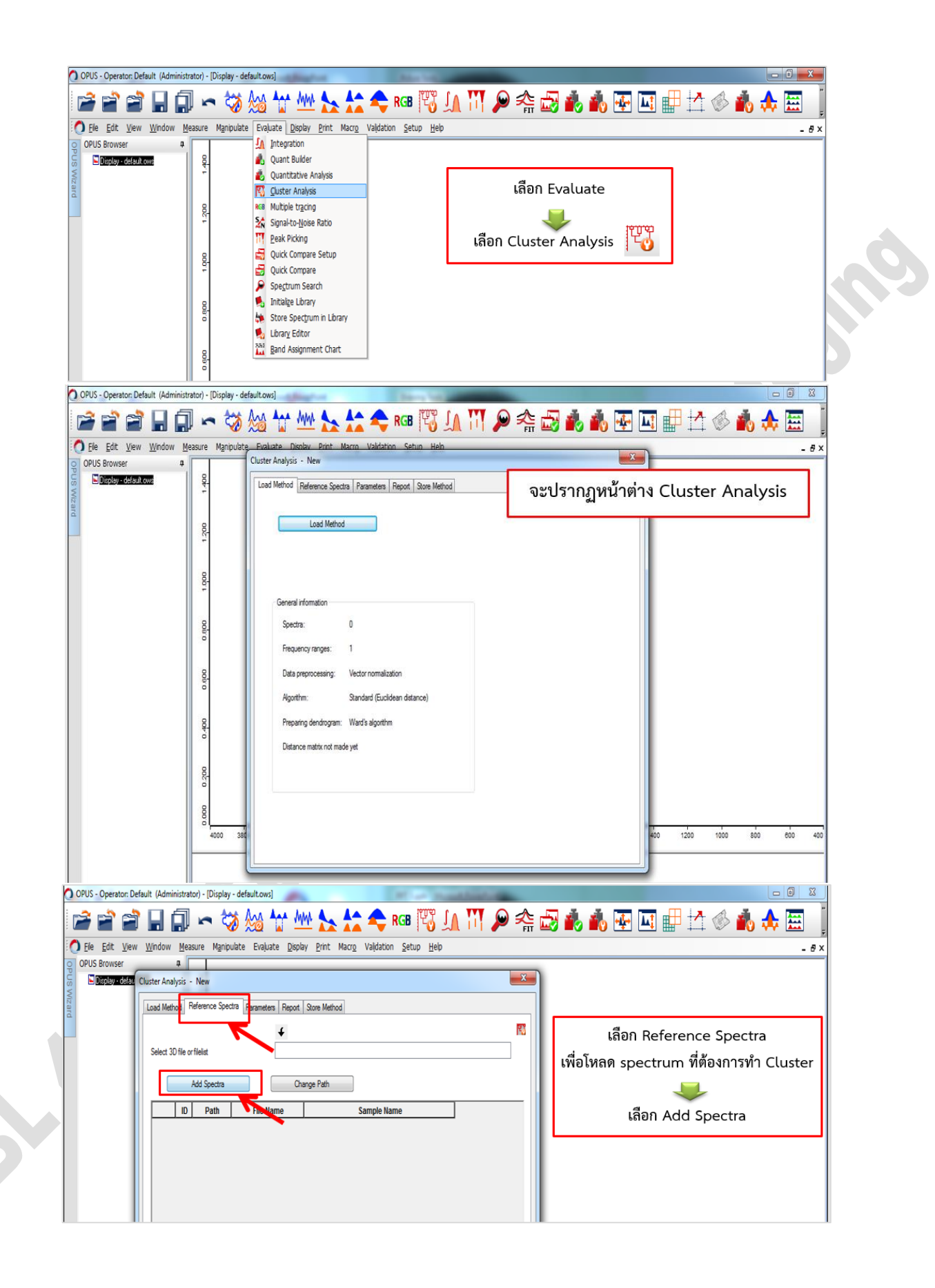

| O Ele Edit                  | Vew Window Measure Manpulate Evaluate Display Print Macro Validatio    | 1 Setup Help                                               |
|-----------------------------|------------------------------------------------------------------------|------------------------------------------------------------|
|                             | and Mathad Defensions Country Parameters Danat Ones Mathad             |                                                            |
|                             | adu metriou   neleterice apectal   rubinocolo   neput.   suce metriou  |                                                            |
|                             | Preprocessing 🗲 จะปรากฏหน้                                             | าต่างให้กำหนดค่า Preprocessing                             |
|                             | Vector normalization 💌                                                 |                                                            |
|                             | No preprocessing<br>Vector normalization                               |                                                            |
|                             | Region First derivative + vector normalization                         |                                                            |
|                             | 2nd derivative + vector normalization                                  | derivative + vector normalization                          |
|                             | 2                                                                      |                                                            |
|                             | Clear St                                                               | Hected Regions                                             |
| )PUS - Opera                | tor. Default (Administrator) - [Display - default.ows]                 |                                                            |
| 2 2                         | 🗃 🗐 🗖 🗢 🤯 🊧 🧤 🌭 🛵 🗢 I                                                  | 🛯 🐺 🕼 🖄 🖉 🚓 🖓 🏟 🖓 🐺 🛄 🗗 🖄 👘                                |
| ) <u>F</u> ile <u>E</u> dit | View Window Measure Manipulate Evaluate Display Print Macro Validation | Setub Heb                                                  |
| OPUS Clus                   | er Analysis - New                                                      |                                                            |
|                             | ad Method Reference Spectra Parameters Report Store Method             | เพิ่มช่วง wave number ที่ต้องการใช้วิเครา                  |
|                             | P                                                                      | คลิกขวา เลือก Add Region 🔶 OK                              |
|                             | rreprocessing                                                          |                                                            |
|                             | 2nd derivative + vector normalization    Smoothing points: 9           | Zoom<br>Scale All Spectra                                  |
|                             | Benions                                                                | Shift Curve P<br>Crosshair P                               |
|                             | from to                                                                | Add Annotation                                             |
|                             | 1 800.3 3000.8                                                         | legion Selection                                           |
|                             | กำหนด Interaction Region                                               | Selection                                                  |
|                             | in the interaction negion                                              |                                                            |
|                             |                                                                        |                                                            |
|                             | Method Making distance matrix                                          |                                                            |
|                             | Standard (Euclidean distance)                                          | Analysis 2                                                 |
|                             |                                                                        |                                                            |
|                             |                                                                        |                                                            |
|                             |                                                                        | 0<br>1000 1000 2848 2000 2458 2000 2458 1600 1600 1438 120 |
|                             |                                                                        | OK. Canad                                                  |
|                             |                                                                        |                                                            |
|                             |                                                                        |                                                            |
|                             |                                                                        |                                                            |
|                             |                                                                        |                                                            |
|                             |                                                                        |                                                            |
|                             |                                                                        |                                                            |
|                             |                                                                        |                                                            |
|                             |                                                                        |                                                            |
|                             |                                                                        |                                                            |
|                             |                                                                        |                                                            |
|                             |                                                                        |                                                            |

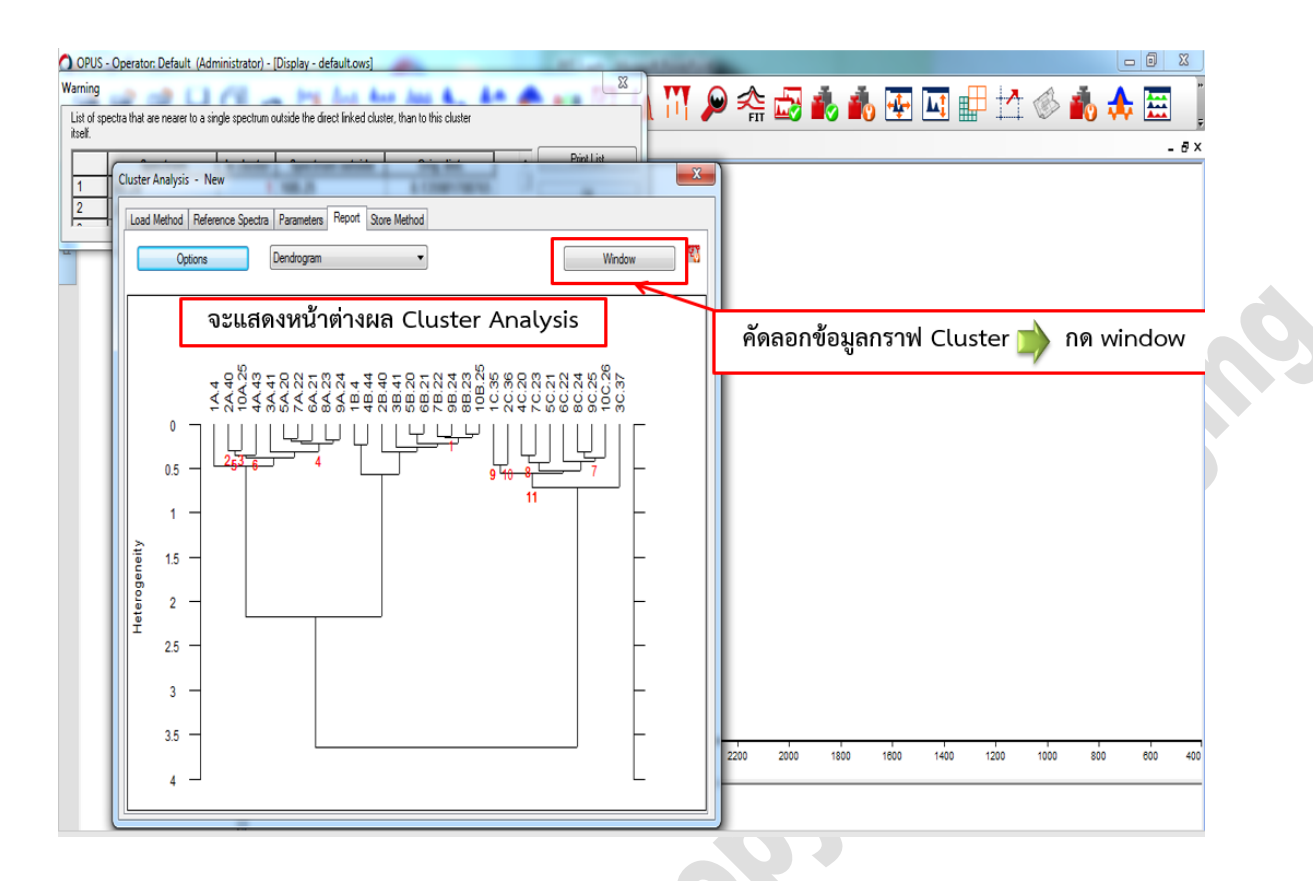

- 20. การทำ integration area เพื่อหาพื้นที่ใต้กราฟ เพื่อเป็นการเปรียบเทียบในเชิงปริมาณ โดย spectrum ที่จะทำการหาพื้นที่ใต้กราฟจะต้องผ่านการทำ data preprocessing มาแล้ว เพื่อใช้ใน การเปรียบเทียบกันได้
  - a. เลือกที่ data block ของ spectrum ที่ต้องการทำ integration area
  - b. เลือกที่ evaluate เลือก integration
  - c. เลือก setup method เพื่อกำหนดค่าต่างๆ เช่น ชนิดของการ integration และ ช่วงของพีค ที่ต้องการ integrate โดยจะต้องกำหนดทีละพีค เมื่อกำหนดค่าต่างๆ ได้แล้ว ให้ store method จากนั้นเลือก exit
  - d. เลือก integrate

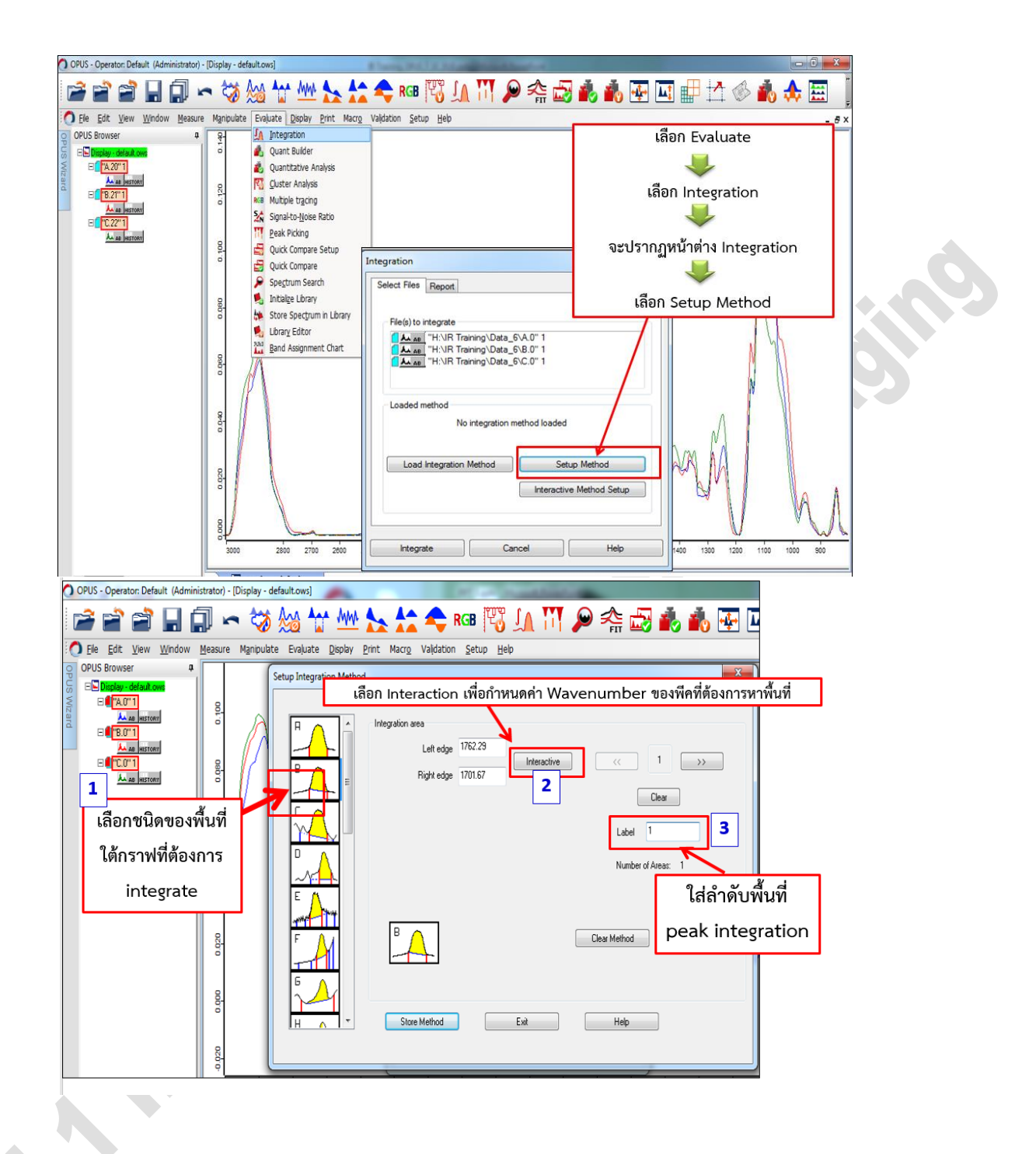

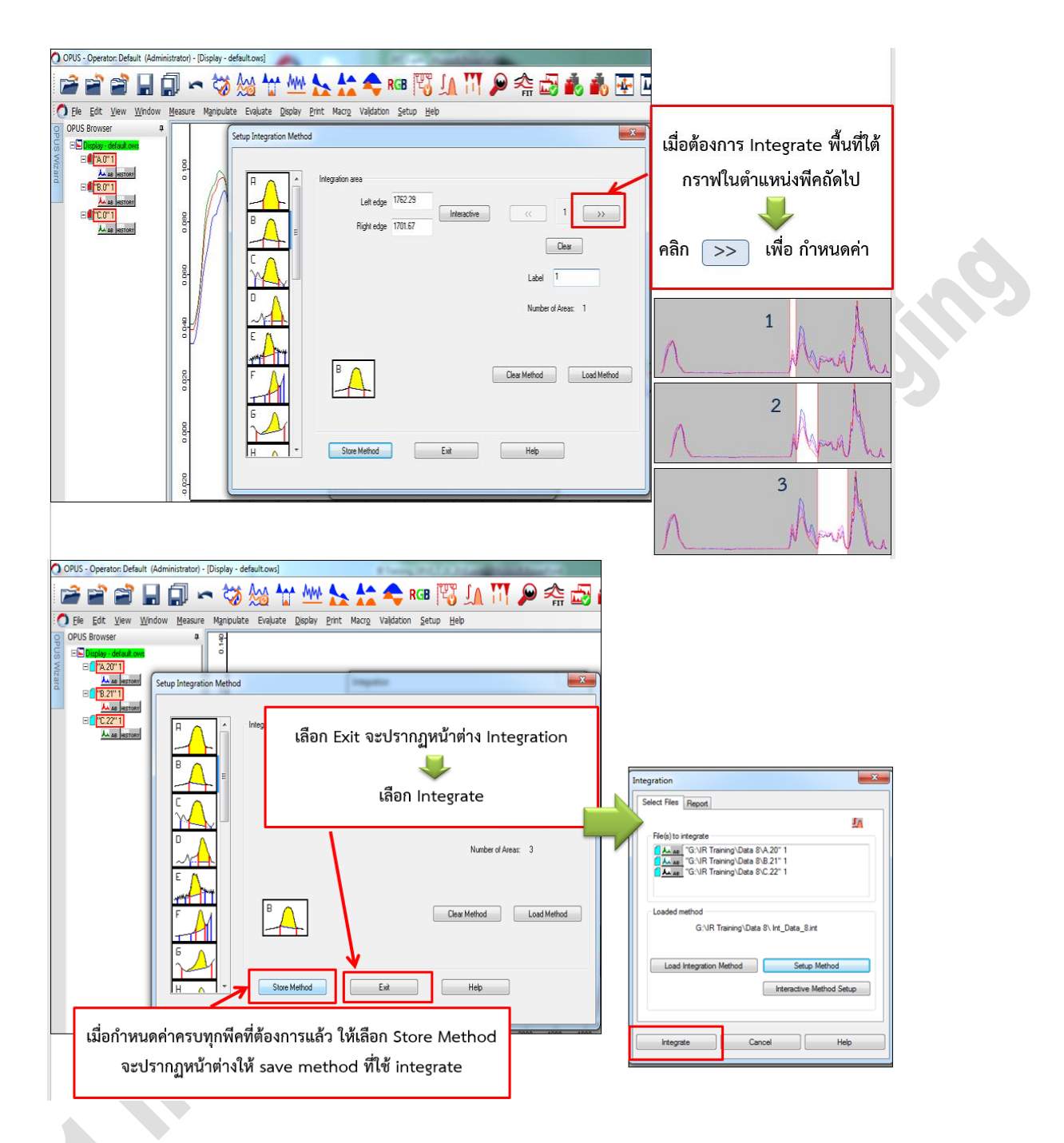

- e. เมื่อต้องการให้แสดงผลพื้นที่ใต้กราฟเป็นตัวเลขเพื่อทำการเปรียบเทียบ
- f. ให้ click ขวาที่ data block INTEG เลือก show report จะแสดงค่าพื้นที่ใต้กราฟออกมา เป็นตัวเลขแสดงดังภาพ

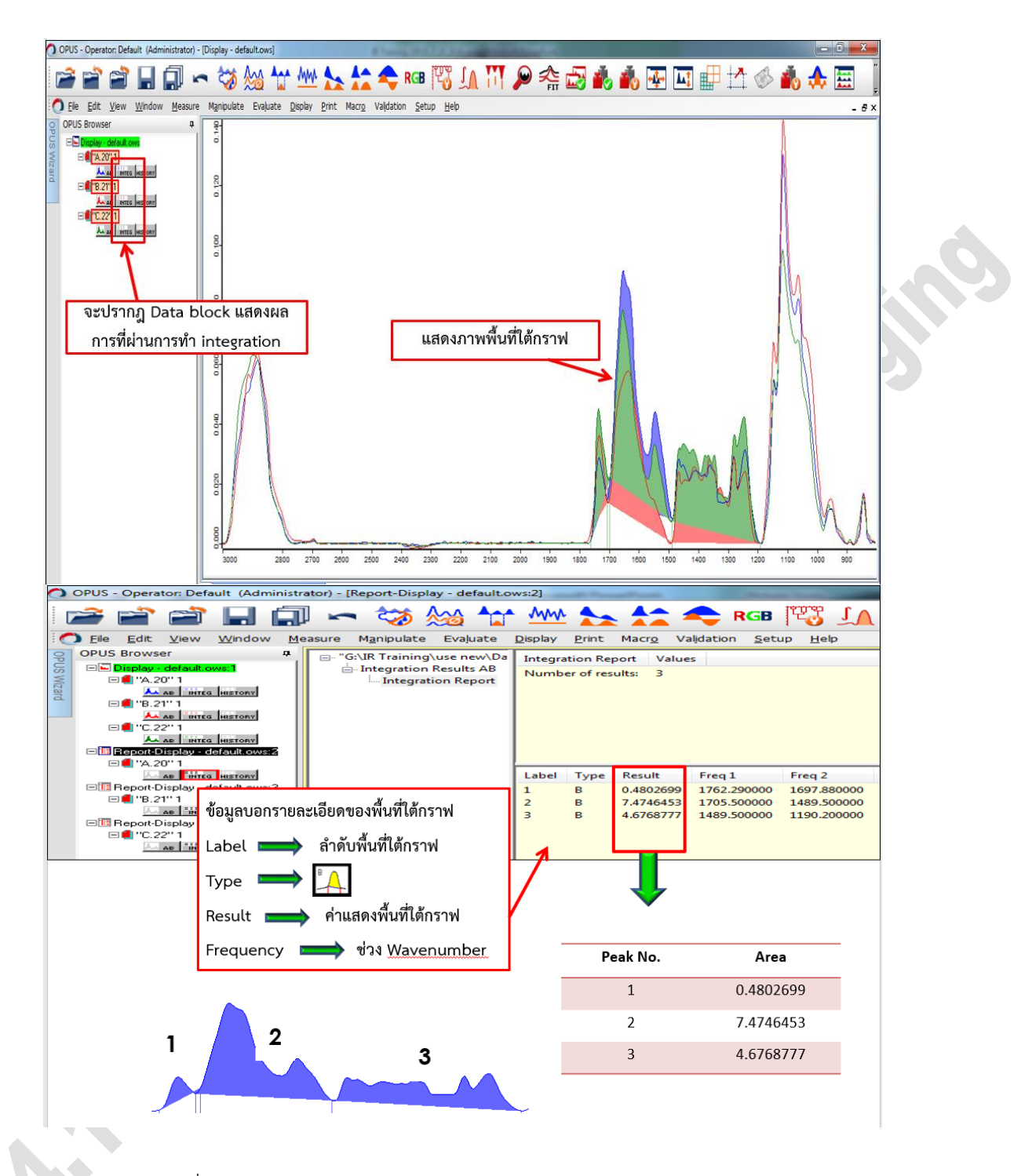

- 21. การทำ RGB เพื่อดูการกระจายตัวของ functional group ในตัวอย่าง โดย RGB ย่อมาจาก red blue และ green โดยจะใช้สีเป็นตัวกำหนดค่าของแต่ละ functional group ซึ่งสามารถกำหนดค่าสีได้เอง ตามต้องการ และหากมี functional group ที่สนใจมากกว่า 3 functional group ก็สามารถทำได้ เช่นกัน โดยข้อมูลที่จะนำมาทำ RGB นั้นจะต้องเป็นข้อมูลที่ผ่านการวัดแบบ mapping เท่านั้น และ จะต้องผ่านการทำ data preprocessing มาแล้ว
  - a. เลือก click ในตัวอย่างเพื่อให้พีคปรากฏในหน้า window spectrum
  - b. ทำการ integration พีคที่สนใจดูการกระจายตัวโดยใช้เมาส์ลากผ่านฐานพีค

 c. Click ขวาเลือก integration type B และ เลือก integrate จะปรากกฏพีคที่ผ่านการ integrate

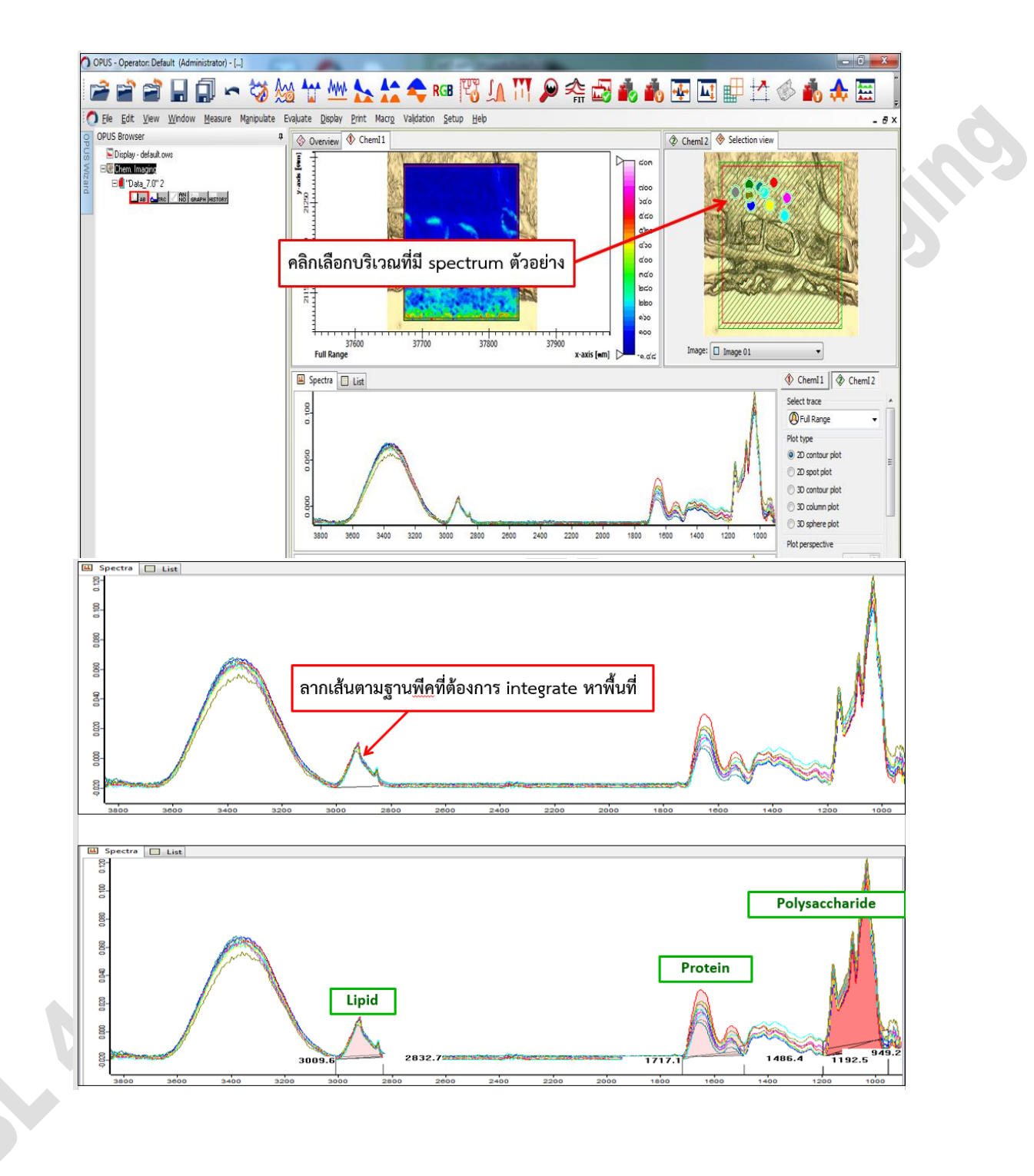

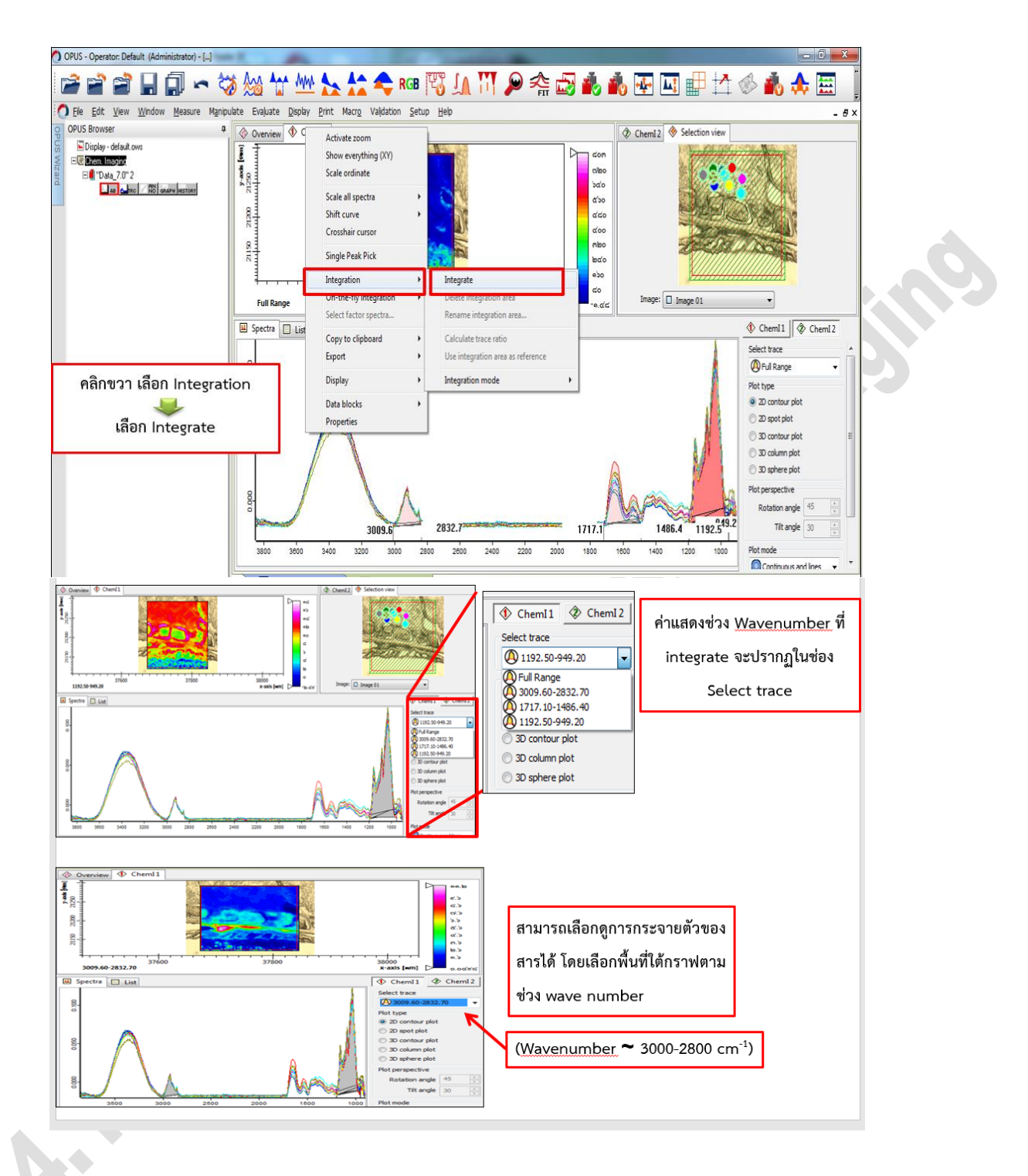

- d. เลือกที่ data block TRC
- e. เลือก manipulate จากนั้นเลือก multiple tracing
- f. กำหนดค่าสีตาม functional group ที่ต้องการให้แสดง โดยถ้ามีมากกว่า 3 functional group สามารถเลือกเพิ่มเติมได้ที่ assign color
- g. เมื่อกำหนดค่าได้แล้ว เลือก execute

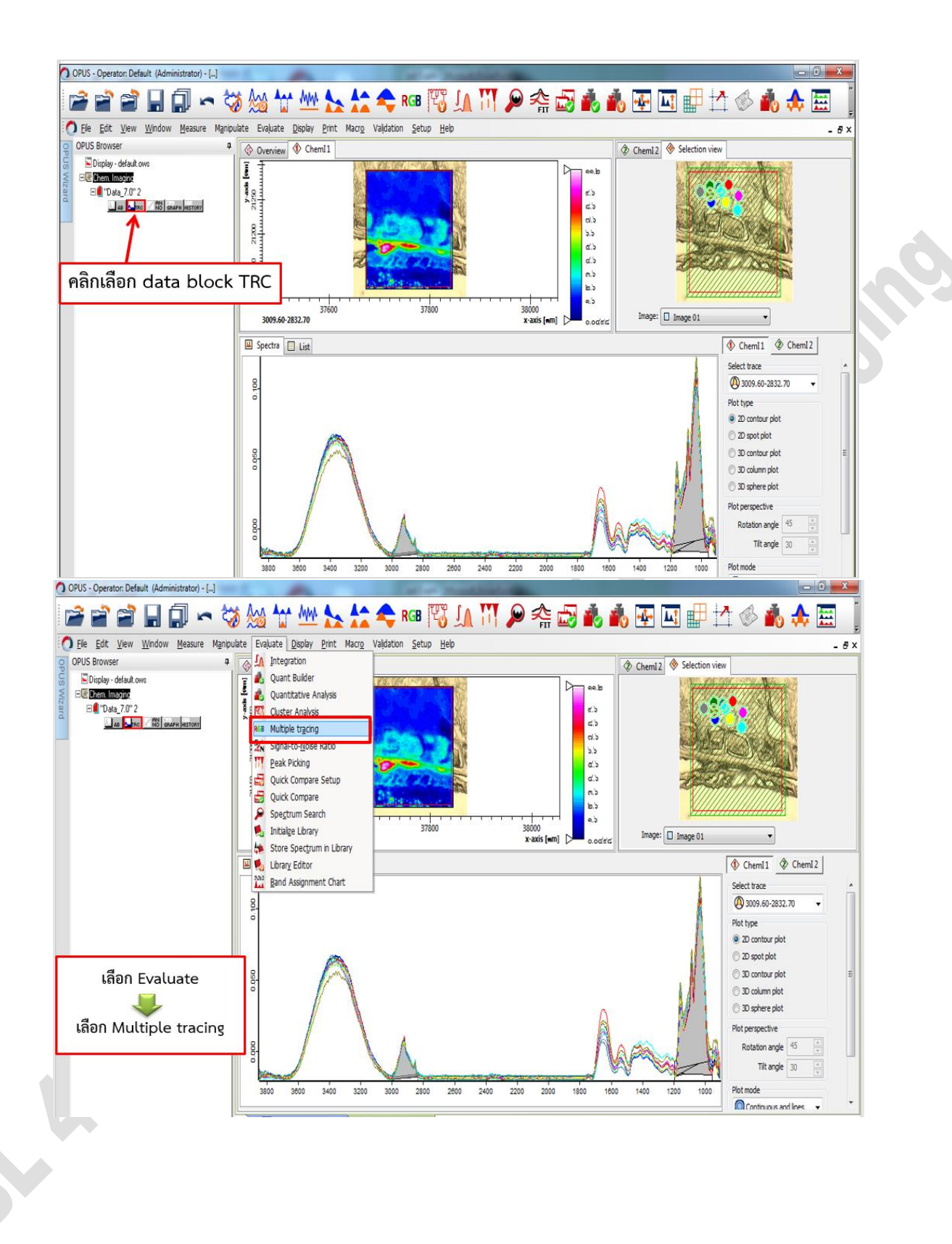

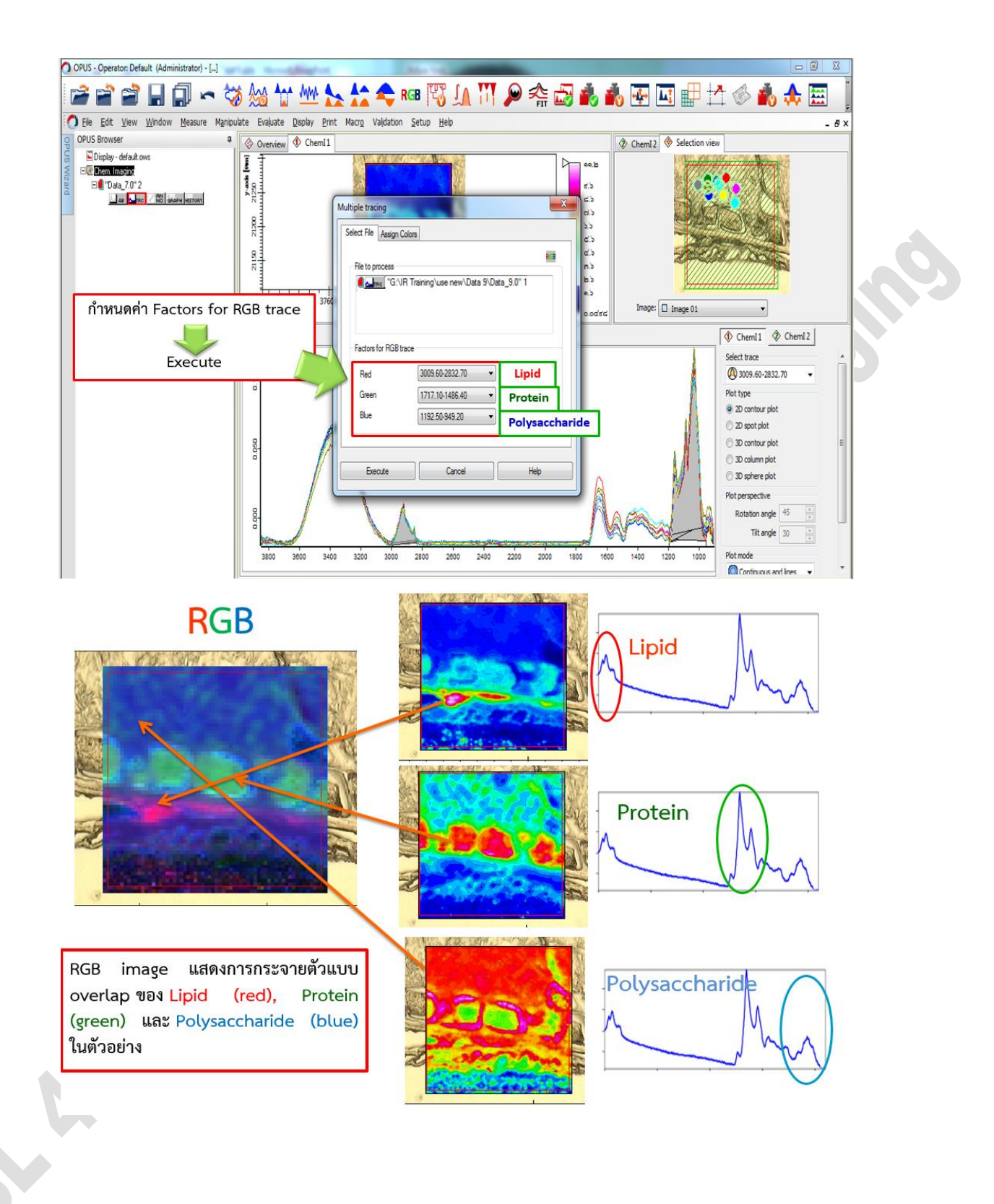